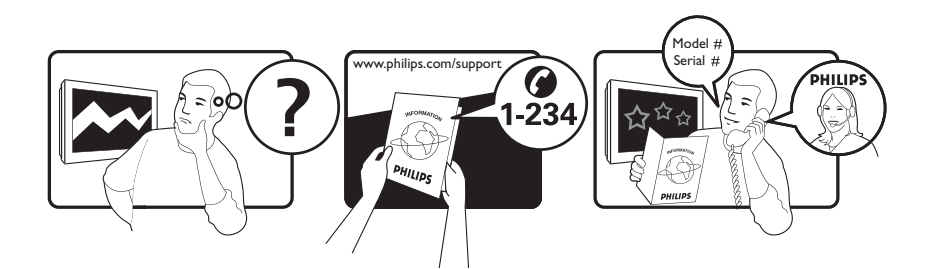

| Österreich              | 0800 180 016                                                            |                                                              |
|-------------------------|-------------------------------------------------------------------------|--------------------------------------------------------------|
| België/Belgique         | 80080190                                                                |                                                              |
| България                | 00800 11 544 24                                                         |                                                              |
| Hrvatska                | 01 6403 776                                                             | Lokalni poziv                                                |
| Česká republika         | 800142840                                                               | Bezplatný hovor                                              |
| Danmark                 | 3525 8759                                                               | Lokalt opkald                                                |
| Estonia                 | 6008600                                                                 | kohalik kõne tariifi                                         |
| Suomi                   | 09 2311 3415                                                            | paikallispuhelu                                              |
| France                  | 0805 025 510                                                            | numéro sans frais                                            |
| Deutschland             | 0800 000 7520                                                           | gebührenfreier Anruf                                         |
| Ελλάδα                  | 0 0800 3122 1280                                                        | Κλήση χωρίς χρέωση                                           |
| Magyarország            | 0680018189                                                              | Ingyenes hívás                                               |
| Hrvatska                | 0800 222778                                                             | free                                                         |
| Ireland                 | 01 601 1777                                                             |                                                              |
| Italia                  | 800 088774                                                              | Numero Verde                                                 |
| Қазақстан               | +7 727 250 66 17                                                        | local                                                        |
| Latvia                  | 52737691                                                                | local                                                        |
| Lithuania               | 67228896                                                                | local                                                        |
| Luxemburg/Luxembourg    | 40 6661 5644                                                            | Ortsgespräch/Appel local                                     |
| Nederland               | 0800 0230076                                                            | Gratis nummer                                                |
| Norge                   | 22 70 81 11                                                             | Lokalsamtale                                                 |
| Polska                  | 00800-311-13-18                                                         | Pozosta?e produkty RTV oraz AGD                              |
| Portugal                | 800 780 903                                                             | Chamada Grátis                                               |
| România                 | 0800-894910<br>0318107125                                               | Apel gratuit<br>Apel local                                   |
| Россия                  | (495) 961-1111                                                          | 0.15 USD/minute                                              |
| Србија                  | +381 114 440 841                                                        | Lokalni poziv                                                |
| Slovensko               | 0800 004537                                                             | Bezplatný hovor                                              |
| Slovenija               | 00386 12 80 95 00                                                       | lokalni klic                                                 |
| España                  | 900 800 655                                                             | Teléfono local gratuito solamente para<br>clientes en España |
| Sverige                 | 08 5792 9100                                                            | Lokalsamtal                                                  |
| Suisse/Schweiz/Svizzera | 0800 002 050                                                            | Schweizer Festnetztarif/ Tarif réseau fixe<br>France         |
| Türkiye                 | 0800 261 3302                                                           | Şehiriçi arama                                               |
| United Kingdom          | General No: 0800 331 6015<br>General National Rate No:<br>0870 911 0036 | free<br>National rate                                        |
| Україна                 | 0-800-500-697                                                           |                                                              |

This information is correct at the time of press. For updated information, see www.philips.com/support.

# Sadržaj

| 2 Važno<br>3 Vaš proizvod                                                        | 4<br>7<br>7<br>9 |
|----------------------------------------------------------------------------------|------------------|
| 3 Vaš proizvod                                                                   | 7<br>7<br>9      |
| Preded televizora                                                                | 9                |
|                                                                                  | 9                |
| 4 Korišćenie proizvoda                                                           |                  |
| Ukliučivanie/iskliučivanie televizora ili                                        |                  |
| prelazak u režim pripravnosti                                                    | 9                |
| Menjanje kanala                                                                  | 9                |
| Podesite nivo jačine zvuka televizora                                            | 10               |
| Gledanje sadržaja sa povezanih uređaja                                           | 11               |
| Korišćenje teleteksta                                                            | 12               |
| 5 Korišćenie dodatnih karakteristika                                             |                  |
| proizvoda                                                                        | 13               |
| Promena postavki jezika                                                          | 13               |
| Pristupanje početnom meniju                                                      | 13               |
| Pristupanje meniju sa opcijama                                                   | 14               |
| Pristupanje meniju za podešavanje                                                | 14               |
| Izmena postavki slike i zvuka                                                    | 15               |
| Korišćenje naprednih funkcija teleteksta                                         | 19               |
| Sačinite i koristite liste omiljenih kanala                                      | 21               |
| Promena redosleda/preimenovanje                                                  |                  |
| kanala                                                                           | 22               |
| Sakrivanje i otkrivanje kanala 🛛 💈 💈                                             | 23               |
| Korišćenje elektronskog programskog                                              |                  |
| vodiča (EPG)                                                                     | 24               |
| Korišćenje tajmera                                                               | 25               |
| Korišćenje dečije brave i zaključavanja na                                       |                  |
| osnovu rangiranja                                                                | 25               |
| Korišćenje titlova                                                               | 27               |
| Korišćenje časovnika televizora                                                  | 28               |
| Pregledanje fotografija, reprodukcija                                            |                  |
| sa LISB urađaja za skladištopio podataka (                                       | na               |
| sa USD ureuaja za skiaulisterije poudlaka z<br>Slušanje digitalnih radio stanica | ∠7<br>21         |
| Korišćenje funkcije Scenes                                                       | 27               |
| Ažuriranje softvera za televizor                                                 | 27<br>27         |
| Izmena preferiranjih postavki televizora                                         | 33               |

|    | Pokretanje demonstracije televizora                                                                                                    | 34                                                 |
|----|----------------------------------------------------------------------------------------------------|----------------------------------------------------|
|    | na fabričke postavke                                                                                                    | 34                                                 |
| 6  | <b>Instaliranje kanala</b><br>Automatsko instaliranje kanala<br>Manuelno instaliranje kanala<br>Manuelno ažuriranje liste kanala                                                                                                    | 35<br>35<br>36<br>37                               |
|    | Promena postavki početne poruke                                                                                                    | 38                                                 |
| 7  | <b>Povezivanje uređaja</b><br>Priključci na zadnjoj strani<br>Priključci na bočnim stranama<br>Priključite računar<br>Korišćenje modula uslovnog pristupa<br>Dodeljivanje dekodera za kanal<br>Korišćenje funkcije Philips EasyLink<br>Korišćenje Kensington brave         | 39<br>39<br>41<br>42<br>44<br>44<br>45<br>46       |
| 8  | Informacije o proizvodu<br>Podržane rezolucije ekrana<br>Multimedija<br>Podešivač / Prijem / Prenos<br>Daljinski upravljač<br>Energija<br>Podržani nosači za televizor<br>Informacije o EPG                                                                                | 47<br>47<br>47<br>47<br>47<br>47<br>48<br>48       |
| 9  | <b>Rešavanje problema</b><br>Opšti problemi sa televizorom<br>Problemi sa TV kanalima<br>Problemi sa slikom<br>Problemi sa zvukom<br>Problemi sa povezivanjem pomoću HDM<br>priključka<br>Problemi sa USB vezom<br>Problemi sa priključivanjem računara<br>Obratite nam se | 49<br>49<br>50<br>50<br>11<br>50<br>51<br>51<br>51 |
| 10 | Indeks                                                                                                    | 52                                                 |

SR  Srpski

# 1 Napomena

2009 © Koninklijke Philips Electronics N.V. Sva prava zadržana.

Specifikacije mogu biti promenjene bez prethodne najave. Zaštitni žigovi predstavljaju vlasništvo Koninklijke Philips Electronics N.V ili njihovih vlasnika. Kompanija Philips zadržava pravo da izmeni proizvode u bilo kom trenutku, bez obaveze da prilagodi prethodno proizvedene uređaje.

Materijal u ovom priručniku smatra se prikladnim za predviđenu upotrebu ovog sistema. Da bi se proizvod, njegovi delovi ili procedure koristili u svrhe koje nisu navedene u ovom dokumentu, potrebno je dobiti potvrdu njihove zakonitosti i prikladnosti. Kompanija Philips garantuje da sam materijal ne krši nijedan patent u Sjedinjenim Američkim Državama. Osim ove, ne daje se nijedna izričita ili podrazumevana garancija.

#### Garancija

- Rizik od povrede, oštećenja televizora ili gubitka garancije! Nikada ne pokušavajte da sami popravite televizor.
- Televizor i dodatnu opremu koristite jedino na način koji je predvideo proizvođač.
- Znak upozorenja utisnut na zadnjoj strani televizora označava opasnost od električnog udara. Nikada ne skidajte poklopac televizora. Za servisiranje i popravke uvek kontaktirajte Philipsovu službu za podršku kupcima.

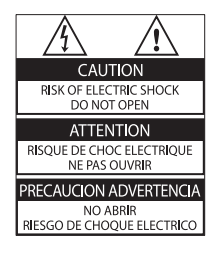

 Garanciju će poništiti svaka radnja koja je u ovom priručniku izričito zabranjena, odnosno svaka modifikacija ili procedura pri montiranju koja nije preporučena ili dozvoljena u ovom priručniku.

#### Karakteristike piksela

Ovaj LCD proizvod ima veliki broj piksela za boju. Iako efektivnih piksela ima 99,999% ili više, na ekranu se stalno mogu pojavljivati crne ili sjajne tačkice (crvene, zelene ili plave). U pitanju je konstrukciono svojstvo ekrana (u okviru prihvaćenih industrijskih standarda), a ne greška u radu proizvoda.

Philips Electronics Singapore Pte Ltd ovim dostavlja ponudu da, na zahtev, prosledi kopiju celokupnog odgovarajućeg izvornog koda softverskih paketa otvorenog koda zaštićenih autorskim pravima i upotrebljenih u ovom proizvodu, za pakete za koje takva ponuda bude zatražena odgovarajućim licencama. Ova ponuda je važeća u periodu do 3 godine od kupovine ovog proizvoda, za svakog primaoca ovog obaveštenja. Da biste dobili izvorni kod, molimo obratite se na adresu open.source@philips.com. Ukoliko radije ne biste da koristite elektronsku poštu, ili ukoliko ne dobijete potvrdu o prijemu u roku od nedelju dana od slanja poruke na navedenu elektronsku adresu, obratite se pismom na adresu: "Open Source Team, Philips Intellectual Property & Standards, P.O. Box 220, 5600 AE Eindhoven, The Netherlands". Ukoliko ne dobijete pravovremenu potvrdu o prijemu pisma, molimo Vas da se obratite na elektronsku adresu navedenu iznad. Tekst licenci i izraza zahvalnosti za softver otvorenog koda upotrebljen u ovom proizvodu može se naći u posebnom letku.

#### Usklađenost sa EMF standardima

Kompanija Koninklijke Philips Electronics N.V. proizvodi i prodaje mnoge korisničke proizvode koji, kao i svi elektronski uređaji, imaju mogućnost emitovanja i primanja elektromagnetnih signala.

Jedan od glavnih principa poslovanja kompanije Philips jeste preduzimanje svih potrebnih zdravstvenih i bezbednosnih mera predostrožnosti za naše proizvode, usklađivanje sa svim važećim zakonskim propisima i ispunjavanje svih EMF standarda koji važe u trenutku proizvodnje uređaja. Kompanija Philips posvećeno radi na razvijanju, proizvodnji i prodaji proizvoda koji nisu škodljivi po zdravlje. Kompanija Philips potvrđuje da su njeni proizvodi, ako se koriste pravilno i u predviđene svrhe, bezbedni za korišćenje prema naučnim dokazima koji su danas dostupni. Kompanija Philips aktivno učestvuje u razvijanju međunarodnih EMF i bezbednosnih standarda, što joj omogućava da predvidi dalji razvoj na polju standardizacije i na vreme ga primeni na svoje proizvode.

Osigurač za struju (samo za Veliku Britaniju)

Ovaj televizor je opremljen odobrenim izlivenim utikačem. Ukoliko je neophodno da se zameni osigurač za struju, on se mora zameniti osiguračem iste vrednosti, kao što je prikazano na utikaču (primer 10A).

1 Uklonite poklopac osigurača i osigurač.

2 Osigurač za zamenu mora biti usaglašen sa BS 1362 i imati znak za odobrenje ASTA. Ako je osigurač izgubljen, obratite sa vašem prodavcu da potvrdite tačan tip.

Ponovo postavite poklopac na osiguraču.
 Da bi se održala usaglašenost sa direktivom
 EMC, utikač za struju na ovom proizvodu se ne sme uklanjati sa električnog kabla.
 Autorsko pravo

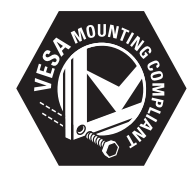

Logotipi VESA, FDMI i VESA Mounting Compliant predstavljaju zaštitne žigove organizacije VESA (Video Electronics Standards Association).

Windows Media predstavlja registrovani zaštitni žig ili zaštitni žig korporacije Microsoft u Sjedinjenim Američkim Državama i/ili drugim zemljama.  « Kensington i Micro Saver predstavljaju registrovane zaštitne znake korporacije ACCO World u Sjedinjenim Američkim Državama, sa izdatim registracijama i podnetim zahtevima u drugim zemljama širom sveta.

Svi ostali registrovani i neregistrovani zaštitni žigovi predstavljaju svojinu njihovih vlasnika.

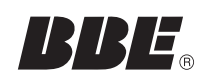

Proizvedeno prema licenci kompanije BBE Sound, Inc. Licencu izdala kompanija BBE, Inc u skladu jednim patentom, ili više njih, u SAD: 5510752.5736897. BBE i simbol BBE predstavljaju registrovane zaštitne žigove kompanije BBE Sound Inc.

# 2 Važno

Pročitajte i razumite sva uputstva pre korišćenja televizora. Ukoliko dođe do oštećenja zbog nepridržavanja uputstava, garancija se neće primenjivati.

# Bezbednost

#### Rizik od električnog udara ili požara!

- Nikada nemojte izlagati televizor kiši ili vodi. Nikada nemojte postavljati posude sa vodom, npr. vaze, pored televizora. Ako se tečnost prolije na televizor, odmah iskopčajte televizor iz struje. Kontaktirajte službu kompanije Philips za brigu o potrošačima radi provere televizora pre korišćenja.
- Nikada nemojte postavljati televizor, daljinski upravljač ili baterije u blizinu otvorenog plamena ili drugih toplotnih izvora, uključujući i direktnu sunčevu svetlost.

Da biste sprečili širenje vatre, sveće i druge izvore plamena uvek držite podalje od televizora, daljinskog upravljača i baterija.

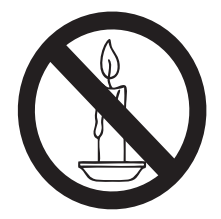

- Nikada nemojte stavljati predmete u ventilacione otvore ili u druge otvore televizora.
- Kada se televizor okreće, uverite se da kabl za napajanje nije zategnut. Zatezanje električnog kabla može dovesti do labavih veza i prouzrokovati varničenje.

#### Rizik od kratkog spoja ili požara!

- Nikada nemojte izlagati daljinski upravljač ili baterije kiši, vodi ili preteranoj toploti.
- Izbegavajte delovanje sile na kablove napajanja. Labavi kablovi napajanja mogu izazvati varničenje ili požar.

# Rizik od povrede ili oštećenja televizora!

- Za podizanje i prenošenje televizora koji teži više od 25 kilograma potrebno je dvoje ljudi.
- Prilikom montiranja televizora na postolje, koristite isključivo priloženo postolje. Čvrsto pričvrstite televizor za postolje. Televizor postavite na ravnu površinu koja može da izdrži ukupnu težinu televizora i postolja.
- Prilikom montiranja televizora na zid, koristite isključivo zidni nosač koji može da izdrži težinu televizora. Zidni nosač pričvrstite za zid koji može da izdrži ukupnu težinu televizora i nosača. Kompanija Koninklijke Philips Electronics N.V. ne snosi odgovornost za nezgode, povrede i štetu koje su posledica nepravilnog montiranja na zid.

#### Rizik od povreda kod dece!

Pridržavajte se ovih mera predostrožnosti da biste sprečili prevrtanje televizora i nastanak povreda kod dece:

- Nikada ne postavljajte televizor na površinu prekrivenu tkaninom ili drugim materijalom koji sa nje može biti povučen.
- Uverite se da nijedan deo televizora ne seže preko ivica površine.
- Nikada ne postavljajte televizor na visok nameštaj (kao što je orman za knjige) bez pričvršćivanja i nameštaja i televizora za zid ili odgovarajući oslonac.
- Podučite decu o opasnostima sa kojima se mogu suočiti penjući se na nameštaj da bi dohvatila televizor.

#### Rizik od pregrevanja!

 Nikada ne postavljajte televizor u ograničen prostor. Ostavite prostor od najmanje 10 cm oko televizora radi ventilacije. Neka zavese ili drugi predmeti nikada ne prekrivaju otvore za ventilaciju televizora.

#### Rizik od oštećenja televizora!

• Pre nego što priključite televizor u utičnicu napajanja, obezbedite da napon napajanja odgovara vrednosti utisnutoj na zadnjoj strani televizora. Nikada ne priključujte televizor u utičnicu ukoliko se napon napajanja razlikuje.

# Rizik od povrede, požara ili oštećenja kabla za napajanje!

- Nikada nemojte postavljati televizor ili druge predmete preko kabla za napajanje.
- Radi lakšeg izvlačenja kabla napajanja televizora iz utičnice napajanja, vodite računa o tome da je kabl u svakom trenutku u potpunosti pristupačan.
- Prilikom izvlačenja kabla uvek vucite utikač, a ne kabl.
- Isključite televizor iz struje i izvucite antenu pre oluje sa grmljavinom. Za vreme oluje sa grmljavinom, nemojte dodirivati televizor, kabl za napajanje ili kabl antene.

#### Rizik od oštećenja sluha!

 Izbegavajte korišćenje slušalica pri veoma glasnom zvuku ili tokom dužih vremenskih perioda.

#### Niske temperature

 Ukoliko se televizor transportuje na temperaturama nižim od 5°C, raspakujte ga i sačekajte da se njegova temperatura izjednači sa temperaturom u prostoriji pre nego što ga uključite u struju.

#### Zaštita ekrana

- Izbegavajte nepokretne slike što je više moguće. Nepokretne slike su slike koje se na ekranu zadržavaju tokom dužeg vremena. U primere spadaju: meniji na ekranu, crne pruge i prikaz tačnog vremena. Ako morate da koristite nepokretne slike, smanjite kontrast i svetlinu ekrana da biste izbegli njegovo oštećenje.
- Isključite televizor iz struje pre čišćenja.
- Očistite televizor i okvir suvom, vlažnom tkaninom. Nikada nemojte koristiti materije kao što su alkohol, hemijska sredstva ili sredstva za čišćenje u domaćinstvu za čišćenje televizoru.

- Rizik od oštećenja ekrana televizora! Nikada nemojte dodirivati, trljati niti udarati ekran bilo kakvim predmetima.
- Da biste izbegli deformacije ili bleđenje boja, izbrišite kapljice vode što je pre moguće.

### Odlaganje starog proizvoda i baterija

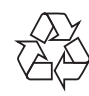

Proizvod je projektovan i proizveden uz upotrebu visokokvalitetnih materijala i komponenti koji se mogu reciklirati i ponovo upotrebiti.

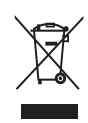

Simbol precrtanog kontejnera za otpatke na proizvodu znači da je taj proizvod obuhvaćen Evropskom direktivom 2002/96/EC. Molimo vas da se informišete o lokalnom sistemu za zasebno prikupljanje odbačenih električnih i elektronskih proizvoda.

Molimo postupajte u skladu sa lokalnim propisima i ne odlažite stare proizvode sa uobičajenim otpadom iz domaćinstva. Pravilno odlaganje starog proizvoda doprinosi sprečavanju potencijalno negativnih posledica po životnu sredinu ili zdravlje ljudi.

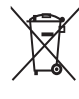

Proizvod sadrži baterije obuhvaćene Evropskom direktivom 2006/66/EC, koje ne mogu biti odlagane sa uobičajenim otpadom iz domaćinstva.

Molimo vas da se informišete o lokalnim propisima o zasebnom prikupljanju istrošenih baterija jer pravilno odlaganje doprinosi sprečavanju negativnih posledica po životnu sredinu ili zdravlje ljudi.

# ECO-zeleno

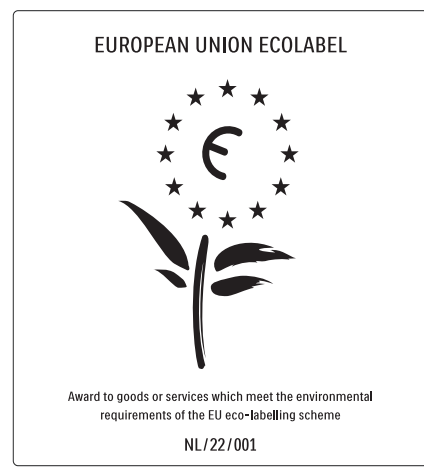

- Velika ušteda energije
- Nizak nivo potrošnje u stanju mirovanja

• Osmišljeno za olakšano recikliranje Kompanija Philips je neprekidno usredsređena na smanjenje uticaja na životnu sredinu svojih inovativnih potrošačkih proizvoda. Trudimo se da tokom proizvodnje koristimo procese koji nemaju štetan uticaj na životnu sredinu, da smanjimo upotrebu štetnih materija, povećamo uštedu energije, da unapredimo uputstva za rukovanje proizvodom na kraju radnog veka i reciklažu.

Zahvaljujući našem trudu za zaštitu životne sredine, ovom televizoru je dodeljena evropska oznaka European Ecolabel – cvet – www.ecolabel.eu

Više informacija o potrošnji energije u stanju mirovanja, smernicama garancije, rezervnim delovima i reciklaži ovog televizora možete pronaći na Web stranici kompanije Philips za vašu zemlju na adresi www.philips.com. Ovaj televizor ima funkcije koje doprinose uštedi energije. Ovom televizoru je dodeljena oznaka European Ecolabel zbog njegovih kvaliteta u zaštiti životne sredine.

#### Funkcije koje štede struju

- Senzor za ambijentalno svetlo Da biste uštedeli energiju, ugrađeni senzor za ambijentalno svetlo snižava osvetljenost ekrana televizora kada okolno svetlo potamni.
- Ušteda energije

Postavka televizora **[Standard]** kombinuje nekoliko postavki televizora koje dovode do uštede energije. Pogledajte **[Smart regulaciju]** u meniju **[Podešavanje]**.

#### • Mala potrošnja energije u stanju mirovanja

Napredno strujno kolo koje je najbolje u klasi smanjuje nivo potrošnje struje televizora na izuzetno nizak nivo, bez gubitka funkcionalnosti neprestanog stanja mirovanja.

#### Upravljanje napajanjem

Napredno upravljanje napajanjem ovog televizora omogućava najefikasniju upotrebu energije. Možete da proverite na koji način je relativna potrošnja struje određena ličnim postavkama televizora, nivoom osvetljenosti trenutnih slika na ekranu i uslovima okolnog svetla.

Kompanija Philips je neprekidno usredsređena na smanjenje uticaja na životnu sredinu svojih inovativnih potrošačkih proizvoda. Trudimo se da tokom proizvodnje koristimo procese koji nemaju štetan uticaj na životnu sredinu, da smanjimo upotrebu štetnih materija, povećamo uštedu energije, da unapredimo uputstva za rukovanje proizvodom na kraju radnog veka i reciklažu.

Zahvaljujući našem trudu za zaštitu životne sredine, ovom televizoru je dodeljena evropska oznaka European Ecolabel – cvet – www.ecolabel.eu

Više informacija o potrošnji energije u stanju mirovanja, smernicama garancije, rezervnim delovima i reciklaži ovog televizora možete pronaći na Web stranici kompanije Philips za vašu zemlju na adresi www.philips.com. Ovaj televizor ima funkcije koje doprinose

uštedi energije. Ovom televizoru je dodeljena oznaka European Ecolabel zbog njegovih kvaliteta u zaštiti životne sredine.

#### Funkcije koje štede struju

- Senzor za ambijentalno svetlo
   Da biste uštedeli energiju, ugrađeni senzor za ambijentalno svetlo snižava osvetljenost ekrana televizora kada okolno svetlo potamni.
- Ušteda energije
   Postavka televizora [Standard] kombinuje
   nekoliko postavki televizora koje dovode
   do uštede energije. Pogledajte [Smart
   regulaciju] u meniju [Podešavanje].

#### • Mala potrošnja energije u stanju mirovanja Napredno strujno kolo koje je najbolje u klasi smanjuje nivo potrošnje struje televizora na izuzetno nizak nivo, bez gubitka funkcionalnosti neprestanog stanja mirovanja.

# 3 Vaš proizvod

Čestitamo vam na kupljenom proizvodu i dobrodošli u Philips! Da biste na najbolji način iskoristili podršku koju nudi Philips, registrujte proizvod na adresi www.philips.com/welcome.

# Pregled televizora

U ovom odeljku dat je pregled često korišćenih komandi i funkcija televizora.

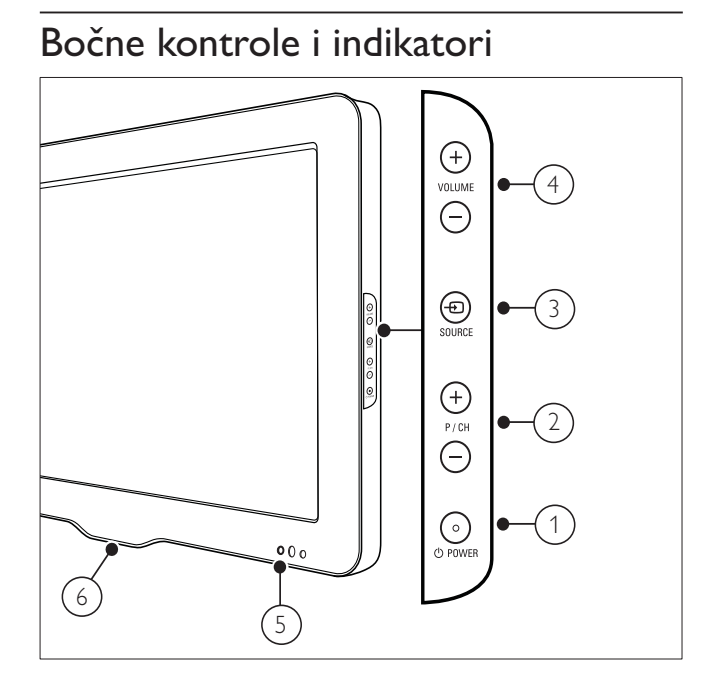

- OWER: Uključivanje ili isključivanje proizvoda. Proizvod se u potpunosti isključuje samo ako se isključi iz struje.
- 2 P/CH +/-: Prebacuje na sledeći ili prethodni kanal.
- (3) 🕣 SOURCE: Bira priključene uređaje.
- (4) VOLUME +/-: Povećava ili smanjuje jačinu zvuka.
- 5 Prednji LED indikator
- 6 LightGuide : Na raspolaganju samo na modelima PFL7864H.

Daljinski upravljač

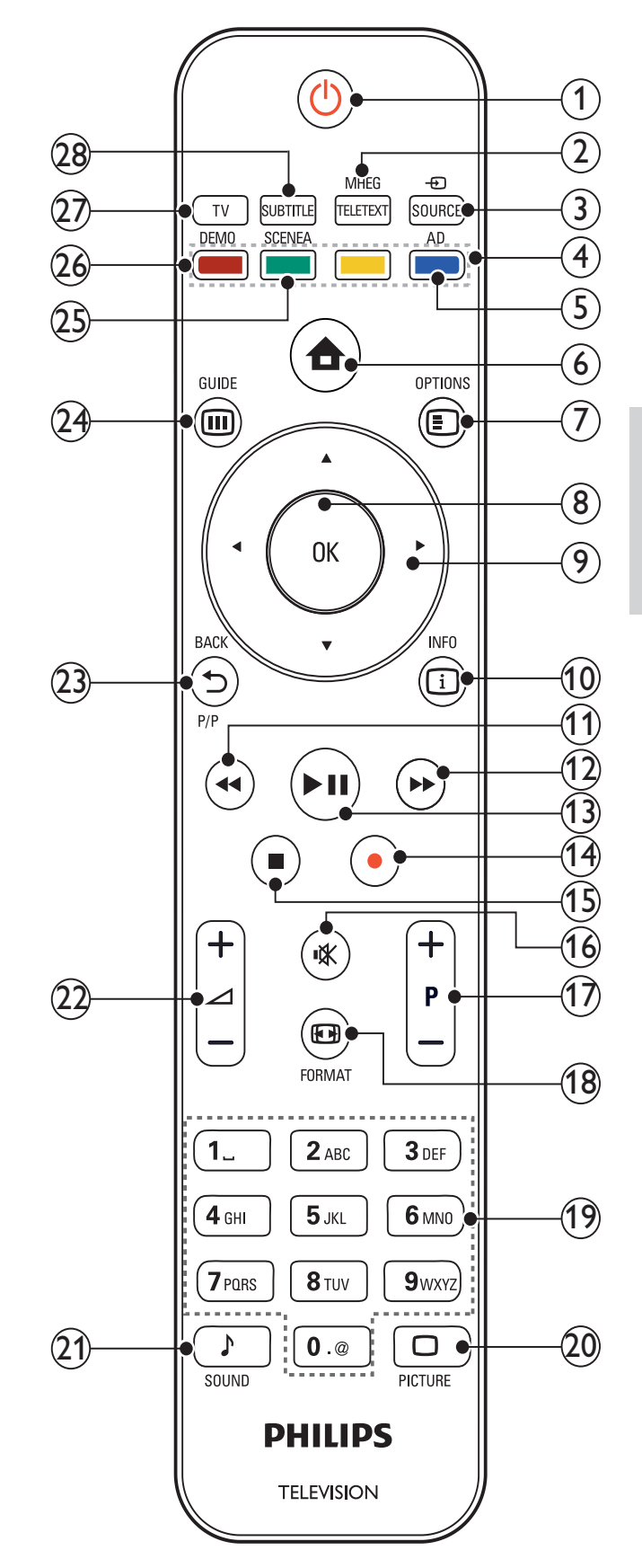

Srpski

## () ပံ (Stanje pripravnosti-Uključeno)

- Prebacuje televizor u režim pripravnosti ukoliko je on uključen.
- Uključivanje televizora ukoliko je u režimu pripravnosti.
- 2 MHEG/TELETEXT

Uključuje/isključuje teletekst.

③ ⊕ SOURCE

Bira priključene uređaje.

- Tasteri u boji Izbor zadataka ili opcija.
- 5 AD (Audio deskriptor)

Samo za Ujedinjeno Kraljevstvo: Uključivanje audio komentara za osobe oštećenog vida. Nije podržano na svim modelima.

Uključuje ili isključuje početni meni.

Pristupanje opcijama u vezi sa trenutnom aktivnošću ili izborom.

8 OK

Potvrđuje unos ili izbor.

- (9) ▲▼◀► (Navigacioni tasteri) Kretanje kroz menije.
- (10) 🗓 INFO

Prikazuje informacije o programu, ukoliko su dostupne.

- (1) ◄ (Unazad)\*Pretraživanje unazad.
- (Napred)

\*Pretraživanje napred.

- (13) ► II (Pokreni reprodukciju/Pauza)
   \*Pokretanje, pauza i nastavljanje reprodukcije.
- (14) (Snimanje)

# \*Pokretanje ili zaustavljanje snimanja video sadržaja.

(15) ■ (Stop)

\*Zaustavljanje reprodukcije.

- (16) ≪ (lsključen zvuk) Isključuje ili ponovo uključuje zvuk.
- (17) P +/- (Program +/-)

Prebacuje na sledeći ili prethodni kanal.

- 18 EB FORMAT
  - Bira format slike.
- (19) 0-9 (Numerički tasteri) Izbor kanala ili postavke.

# 20 D PICTURE

Pokretanje menija za sliku.Nije podržano na svim modelima.

# 21) ♪ SOUND

Pokretanje menija za zvuk.Nije podržano na svim modelima.

# 22) 🛆 +/- (Jačina +/-)

Povećava ili smanjuje jačinu zvuka.

## (23) SACKP/P (Prethodni kanal)

- Povratak na ekran prethodnog menija.
- Povratak na prethodni kanal. (Samo za Ujedinjeno Kraljevstvo: Nije podržano na MHEG kanalima).

# 24 III GUIDE

Pristupanje ili izlazak iz menija Elektronskog programskog vodiča (EPG).

# 25 SCENEA (Pozadina ekrana)

Prikazivanje pozadine na ekranu televizora.Nije podržano na svim modelima.

# 26 DEMO

Uključuje ili isključuje demonstracioni meni.

27) TV

Povratak na antenski izvor.

# 28 SUBTITLE

Aktivira ili deaktivira titlove.

\*Upravljanje priključenim uređajem sa podrškom za tehnologiju EasyLink.

# 4 Korišćenje proizvoda

Ovaj odeljak će vam pomoći u vršenju osnovnih operacija.

# Uključivanje/isključivanje televizora ili prelazak u režim pripravnosti

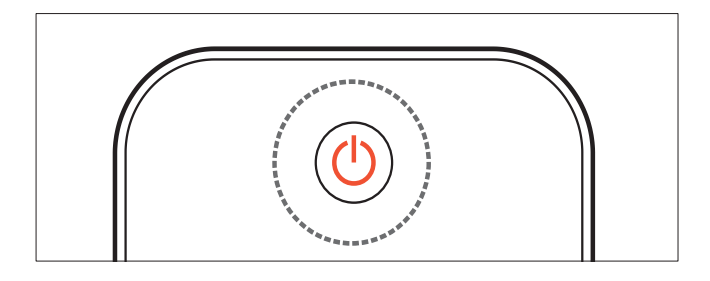

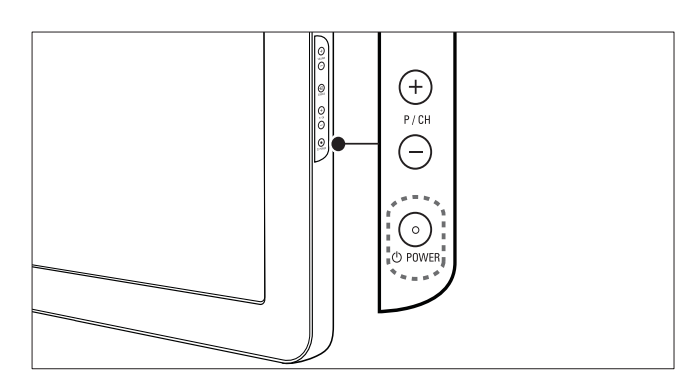

#### Za uključivanje

- Ako je prednji LED indikator isključen, pritisnite OPOWER na bočnoj strani televizora.
- Ako prednji LED indikator svetli crvenom bojom, pritisnite () (Stanje pripravnosti-Uključeno) na daljinskom upravljaču.

#### Za prelazak u režim pripravnosti

 Pritisnite ⊕ (Stanje pripravnosti-Uključeno) na daljinskom upravljaču.
 → Prednji LED indikator počinje da svetli crvenom bojom.

#### Za isključivanje

- Pritisnite OPOWER na bočnoj strani televizora.
  - → Prednji LED indikator se isključuje.

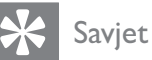

#### lako vaš televizor troši veoma malo električne energije kada je u stanju pripravnosti, energija se i dalje troši. Ako tokom dužeg vremenskog perioda ne koristite televizor, izvucite kabl napajanja iz utičnice.

#### Napomena

 Ako ne možete da pronađete daljinski upravljač, a želite da uključite televizor iz režima pripravnosti, pritisnite P/CH +/- na bočnoj strani televizora.

# Menjanje kanala

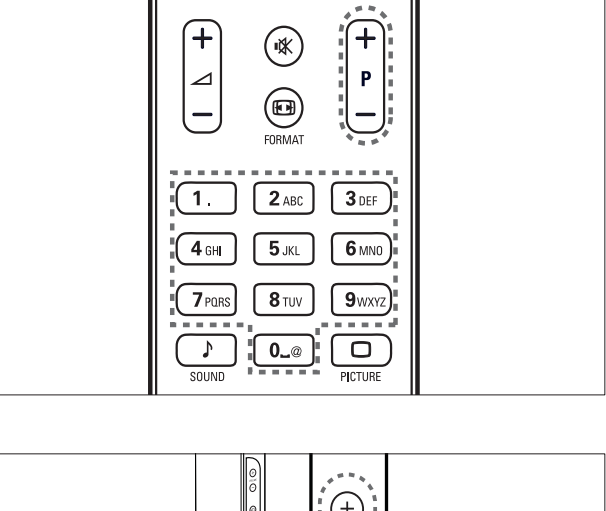

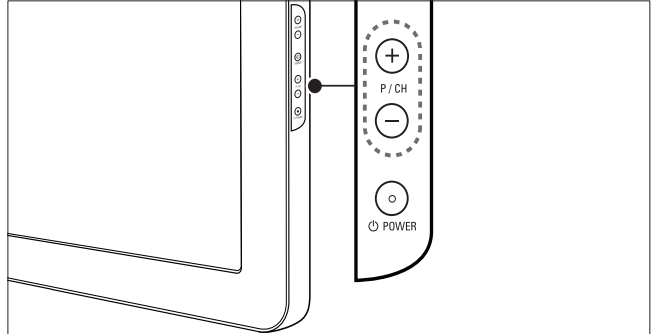

- Pritisnite P +/- na daljinskom upravljaču ili
   P/CH +/- na bočnoj strani televizora.
- Unesite broj kanala pomoću **Numerički** tasteri.
- Korišćenje tabele sa informacijama (pogledajte 'Promena kanala pomoću tabele sa informacijama o kanalima' na strani 10) o kanalu.

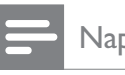

Napomena

• Kada koristite listu favorita, možete izabrati jedino kanale koji se nalaze na listi.

## Promena kanala pomoću tabele sa informacijama o kanalima

Tabela sa informacijama o kanalima omogućava vam pregled svih dostupnih kanala u tabelarnom formatu.

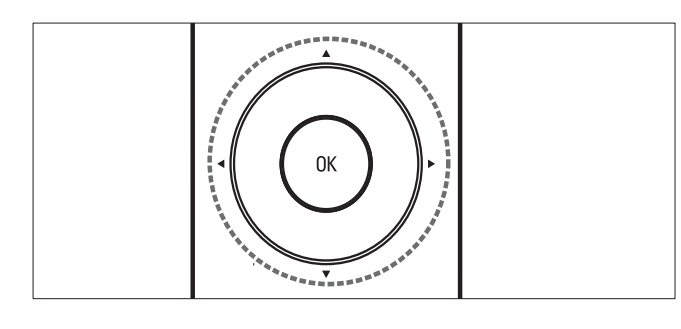

#### 1 Pritisnite OK.

 Pojaviće se tabela sa informacijama o kanalima.

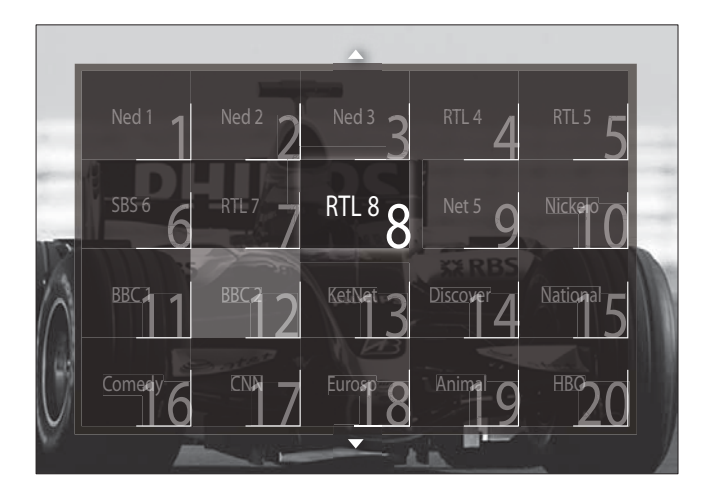

- 2 Pritisnite Navigacioni tasteri da izaberete kanal.
- 3 Pritisnite OK za potvrdu izbora.
  → Pojaviće se izabrani kanal.

# Podesite nivo jačine zvuka televizora

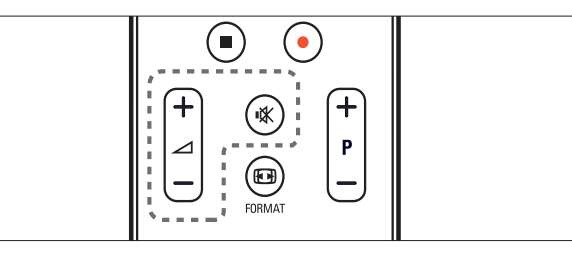

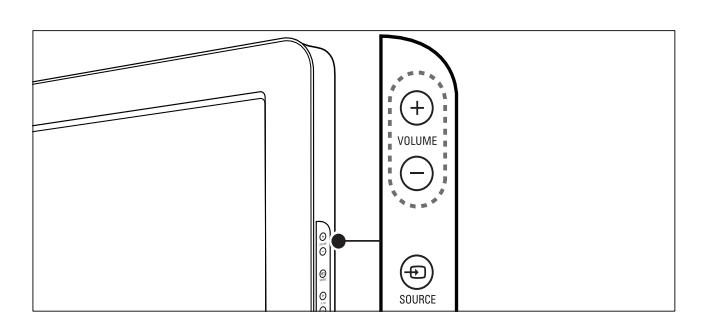

#### Za povećavanje ili smanjenje jačine zvuka

- Pritisnite ⊿ +/-.
- Pritisnite VOLUME +/- na bočnoj strani televizora.

#### Za isključivanje ili ponovno uključivanje zvuka

- Pritisnite 🕸 za isključivanje zvuka.
- Ponovo pritisnite ĸ da uključite zvuk.

#### Napomena

• Koristite meni **[Zvuk]** da podesite jačinu zvuka (pogledajte 'Ručno podešavanje postavki zvuka' na strani 18) u slušalicama.

# Gledanje sadržaja sa povezanih uređaja

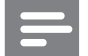

1

#### Napomena

• Radi lakšeg pristupa, nove uređaje dodajte u početni meni pre nego što ih izaberete.

Dodavanje uređaja u početni meni

Povežite i uključite uređaje pre nego što ih dodate u početni meni.

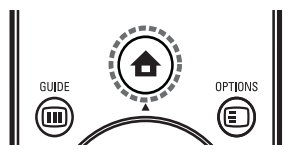

Pritisnite 🕇 (Dom).

➡ Pojaviće se početni meni.

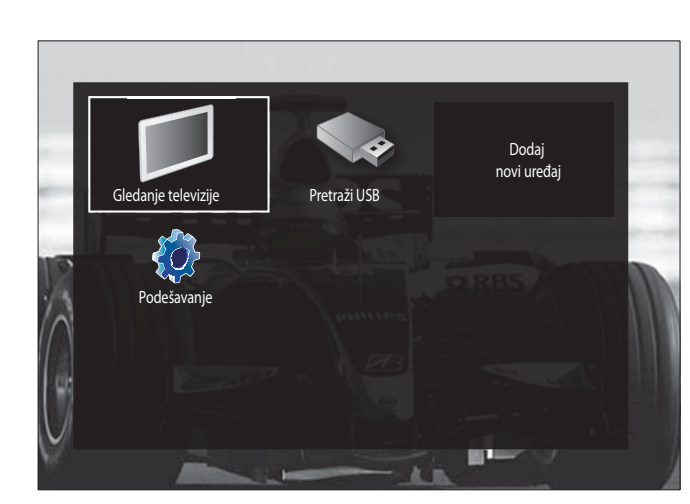

- 2 Pritisnite Navigacioni tasteri da izaberete [Dodajte svoje uređaje].
- **3** Pritisnite **OK**.
  - Pojaviće se poruka sa izabranom opcijom [Start], kojom će od vas biti zatraženo da pokrenete vodič za dodavanje novih uređaja.
- 4 Pritisnite OK.
  - Sledite uputstva na ekranu da biste izabrali tip uređaja i mesto njegovog priključivanja. Po završetku vodiča, u početni meni biće dodata ikonica novog uređaja.

# Savjet

 Da biste izbegli pretrpanost ekrana, uređaje iz početnog menija uklonite ukoliko više nisu priključeni (pogledajte 'Uklanjanje uređaja iz početnog menija' na strani 14).

# Izbor uređaja preko početnog menija

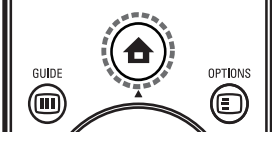

- 2 Pritisnite Navigacioni tasteri da izaberete uređaj.
- **3** Pritisnite**OK** za potvrdu izbora.
  - → Televizor prelazi na izabrani uređaj.

## Izaberite uređaj sa liste izvora

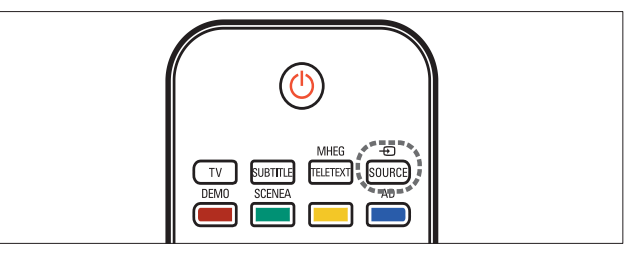

1 Pritisnite - SOURCE.

➡ Pojaviće se lista izvora.

- 2 Pritisnite Navigacioni tasteri za izbor uređaja.
- **3** Pritisnite **OK** za potvrdu izbora.
  - → Televizor prelazi na izabrani uređaj.

# Korišćenje teleteksta

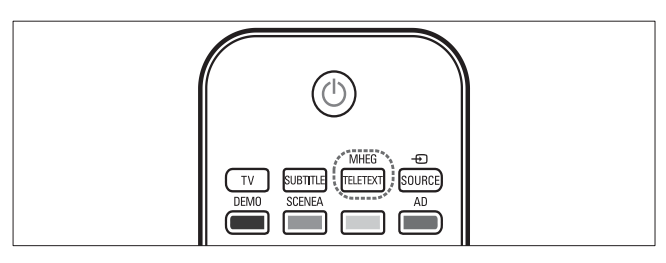

- Pritisnite MHEG/TELETEXT.
   → Pojaviće se ekran teleteksta.
- 2 Izaberite stranicu:
  - Unošenjem broja stranice pomoću Numerički tasteri.
  - Pritiskom na P +/- ili Navigacioni tasteri da vidite sledeću ili prethodnu stranicu.
  - Pritiskom na **Tasteri u boji** da izaberete stavku označenu bojom.
  - Pritiskom na ∽ BACK za povratak na stranu koju ste prethodno gledali.
- **3** Pritisnite **MHEG/TELETEXT** za izlazak iz režima teleteksta.

# 5 Korišćenje dodatnih karakteristika proizvoda

# Promena postavki jezika

#### Napomena

- Preskočite ovaj korak ukoliko su postavke jezika ispravne.
- Dok pratite TV program, pritisnite ▲ (Dom).
   Pojavića sa početni meni
  - Pojaviće se početni meni.
- 2 Pritisnite Navigacioni tasteri da izaberete [Podešavanje].
  - → Pojaviće se meni **[Podešavanje]**.
- 3 Pritisnite Navigacioni tasteri da izaberete [Instaliranje] > [Jezici] > [Meni za jezik].
   → Pojaviće se lista jezika.
- 4 Pritisnite Navigacioni tasteri za izbor jezika menija.
- 5 Pritisnite OK za potvrdu izbora.
  → Izabrani jezik primenjen je u meniju.

Pored stavke **[Meni za jezik]**, možete konfigurisati sledeće postavke za jezik putem menija **[Jezici]** (samo za digitalne kanale):

| Jezici               | Meni za jezik        | Ceština   |
|----------------------|----------------------|-----------|
| Instaliranje kanala  | Primarni zvuk        | Dansk     |
| Preference           | Sekundarni zvuk      | Deutsch   |
| Dekoder              | Primarni titl        | EITEÓÈIT¿ |
| Sat                  | Sekundarni titl      | English   |
| Fabričko resetovanje | Primarni teletekst   | Español   |
| -                    | Sekundarni teletekst | Français  |
|                      | Ne čuje se           | Hrvatski  |

- [Primarni zvuk]/[Sekundarni zvuk] Izaberite primarni i sekundarni jezik audio signala za digitalne kanale.
- [Primarni titl]/[Sekundarni titl] Izaberite primarni i sekundarni jezik titlova za digitalne kanale.
- [Primarni teletekst]/[Sekundarni teletekst]

Izaberite primarni i sekundarni jezik teleteksta za digitalne kanale.

- [Ne čuje se] Izaberite [Uklj.] za prikazivanje titlova uz primarni i sekundarni jezik audio signala.
- [Slabovide osobe] Ukoliko je dostupna, izaberite reprodukciju dodatnog audio komentara za osobe oštećenog vida pomoću sledećih opcija: [Zvučnici], [Slušalice] ili [Zvučnici + slušalice]. Izaberite [Isk.] da deaktivirate ovu opciju.
- [Željeni audio format] Izaberite [Napredno] za najbolju reprodukciju zvuka sa sistema kućnih bioskopa. Izaberite [Standard] za najbolju reprodukciju zvuka iz zvučnika televizora i osnovnih zvučnih sistema.

# Pristupanje početnom meniju

Početni meni vam omogućava lak pristup povezanim uređajima, postavkama slike i zvuka, kao i drugim korisnim funkcijama.

Pritisnite 🖨 (Dom).

1

➡ Pojaviće se početni meni.

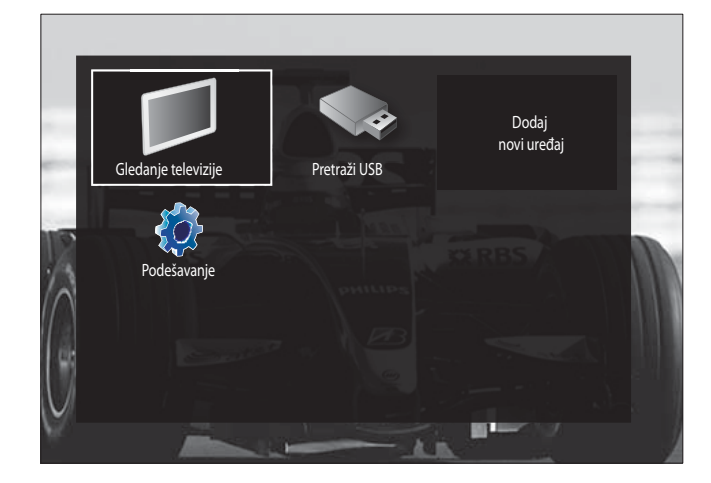

- 2 Pritisnite Navigacioni tasteri za izbor stavke u početnom meniju:
  - **[Gledanje televizije]** Povratak na antenski izvor ukoliko je izabran drugi izvor.
  - [Podešavanje] Pristupanje menijima za promenu postavki slike, zvuka, i drugih postavki.
  - **[Dodajte svoje uređaje]** Dodavanje novih uređaja u početni meni.
  - [Pretraži USB] Pristupanje pregledaču sadržaja ukoliko je priključen USB uređaj za skladištenje podataka.
- **3** Pritisnite **OK** za potvrdu izbora.

# 🔆 Savjet

- Pritisnite 
   <sup>(Dom)</sup> u bilo kom trenutku da biste izašli iz početnog menija.
- Pritisnite SACK u bilo kom trenutku da biste izašli iz menija [Podešavanje].
- Pritisnite DPTIONS u bilo kom trenutku da biste izašli iz menija sa opcijama.

# Uklanjanje uređaja iz početnog menija

Ukoliko uređaj više nije priključen na TV, uklonite ga iz početnog menija.

- 2 Pritisnite Navigacioni tasteri da izaberete uređaj koji želite da uklonite.
- **3** Pritisnite **OPTIONS**.
  - Pojaviće se lista, sa izabranom opcijom [Ukloni ovaj uređaj].
- 4 Pritisnite OK.
  - Pojaviće se poruka kojom će od vas biti zatraženo da uklonite uređaj.
- 5 Pritisnite OK.
  - Pojaviće se početni meni bez uklonjenog uređaja.

# Pristupanje meniju sa opcijama

Meni sa opcijama omogućava vam brz pristup traci za doživljaj slike i zvuka i drugim korisnim funkcijama, kao što je **[Status]**. Meni **[Status]** omogućava pregled trenutnih informacija o televizoru.

- 1 Dok pratite TV program, pritisnite ■ OPTIONS.
  - → Pojaviće se meni sa opcijama.

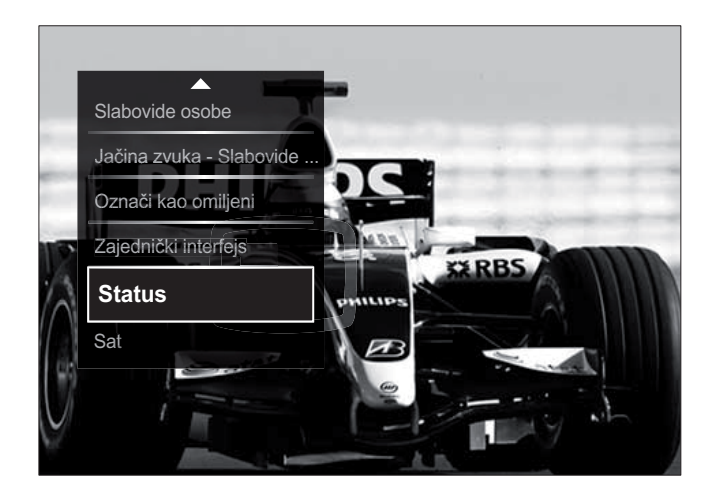

- 2 Pritisnite Navigacioni tasteri da izaberete neku od opcija.
- 3 Pritisnite OK.→ Pojaviće se meni izabrane opcije.

# Pristupanje meniju za podešavanje

Meni **[Podešavanje]** vam omogućava pristup postavkama slike i zvuka, kao i drugim postavkama televizora.

- 2 Pritisnite Navigacioni tasteri da izaberete [Podešavanje].
- **3** Pritisnite **OK**.
  - ➡ Pojaviće se meni [Podešavanje].

# Izmena postavki slike i zvuka

Izmenite postavke zvuka i slike prema svom nahođenju. Možete primeniti unapred određene postavke, ili postavke menjati manuelno.

#### Napomena

• Fleksibilnost u pogledu izmena u postavkama je ograničena ukoliko je lokacija televizora podešena na režim **[Shop]**. Podesite lokaciju televizora na režim **[Dom]** da biste pristupili svim postavkama (pogledajte 'Izmena preferiranih postavki televizora' na strani 33) televizora.

# Korišćenje inteligentnih postavki

Upotrebite inteligentne postavke za primenu unapred definisanih postavki slike i zvuka.

- Dok pratite TV program, pritisnite (Dom).
  - → Pojaviće se početni meni.
- 2 Pritisnite Navigacioni tasteri da izaberete [Podešavanje].
- 3 Pritisnite OK.
  → Pojaviće se meni [Podešavanje].
- 4 Pritisnite Navigacioni tasteri da izaberete [Smart regulaciju].
- 5 Pritisnite OK.
  - → Pojaviće se lista inteligentnih postavki.

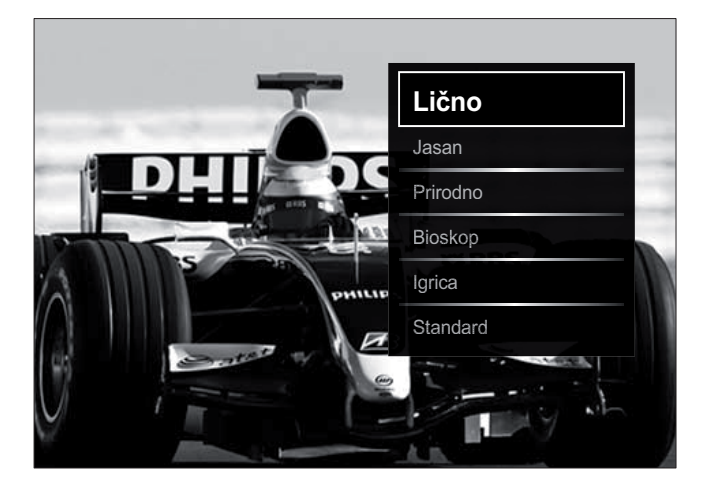

6 Pritisnite Navigacioni tasteri da biste izabrali:

- [Lično] Podešavanje televizora prema vašim ličnim postavkama zadatim u menijima [Slika] i [Zvuk] u [Podešavanje].
- **[Jasan]** Bogate i dinamične postavke, idealne za korišćenje pri dnevnom svetlu.
- [Prirodno] Prirodne postavke.
- **[Bioskop]** Idealne postavke za gledanje filmova.
- [lgrica] Postavke za igre.
- **[Standard]** Postavke koje štede najviše energije. Standardne fabričke postavke.
- 7 Pritisnite OK za potvrdu izbora.
  - → Inteligentna postavka je primenjena.
- 8 Pritisnite → BACK za izlazak ili pritisnite

   (Dom) za povratak na početni meni.

#### Napomena

• Opcija **[Smart regulaciju]** je takođe dostupna **[Slika i zvuk]**preko trake (pogledajte 'Korišćenje trake za doživljaj slike i zvuka' na strani 16) za doživljaj .

## Korišćenje pomoćnika za postavke

Korišćenje pomoćnika za postavke kao vodič kroz najbolje postavke slike i zvuka.

 Dok pratite TV program, pritisnite (Dom).

→ Pojaviće se početni meni.

- 2 Pritisnite Navigacioni tasteri da izaberete [Podešavanje].
- **3** Pritisnite **OK**.
  - → Pojaviće se meni **[Podešavanje]**.
- Pritisnite Navigacioni tasteri da izaberete
   [Slika] > [Pomoć za podešavanja].
- 5 Pritisnite OK.
  - Pojaviće se poruka kojom će od vas biti zatraženo pokretanje pomoćnika za postavke.

- 6 Pritisnite Navigacioni tasteri da izaberete [Start].
- 7 Pritisnite OK.
  - → Sledite uputstva na ekranu da biste izabrali željene postavke slike i zvuka.

## Korišćenje trake za doživljaj slike i zvuka

Koristite traku za doživljaj **[Slika i zvuk]** za pristup često korišćenim postavkama slike i zvuka.

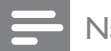

Napomena

- Sve postavke slike dostupne su preko [Slika]menija (pogledajte 'Manuelno podešavanje postavki slike' na strani 16).
- Šve postavke zvuka dostupne su preko [Zvuk]menija (pogledajte 'Ručno podešavanje postavki zvuka' na strani 18).
- 1 Dok pratite TV program, pritisnite ■ OPTIONS.
  - → Pojaviće se meni sa opcijama.
- 2 Pritisnite Navigacioni tasteri da izaberete [Slika i zvuk].
  - Pojaviće se traka za doživljaj [Slika i zvuk].

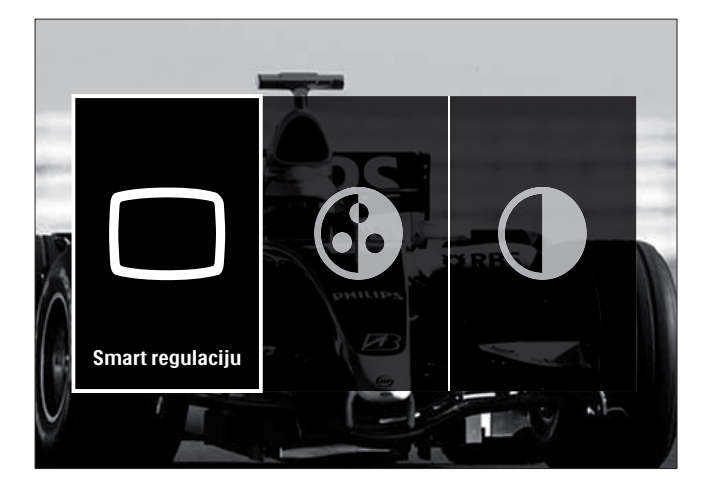

- **3** Pritisnite **Navigacioni tasteri** da izaberete postavku slike ili zvuka koju želite da podesite.
- 4 Pritisnite OK.
  - Pojaviće se meni sa postavkom slike ili zvuka.

- 5 Pritisnite Navigacioni tasteri da podesite postavku slike ili zvuka.
- 6 Pritisnite OK za potvrdu izbora.
  - Postavka slike ili zvuka je primenjena, i ponovo se pojavljuje traka za doživljaj [Slika i zvuk].
- 7 Pritisnite 🕁 BACK za izlazak.

Sledeće postavke mogu se konfigurisati preko trake za doživljaj **[Slika i zvuk]**.

- **[Smart regulaciju]** Primena unapred definisanih postavki slike i zvuka.
- [Boja] Podešava zasićenost boja.
- **[Kontrast]** Podešava intenzitet prikaza svetlih delova ekrana, dok tamni delovi ekrana ostaju nepromenjeni.
- [Bas] Podešava nivo niskih tonova.
- **[Visoki ton]** Podešava nivo visokih tonova.
- [Zvučnici televizora] Uključivanje ili isključivanje zvučnika televizora. Ukoliko je izabrano [Automatski (EasyLink)], zvučnici televizora se isključuju kada je detektovan sadržaj sa sistema kućnog bioskopa koji podržava tehnologiju EasyLink.

Napomena

• [Bas] i [Visoki ton] nisu dostupni ukoliko su [Zvučnici televizora] podešeni na [Isk.].

# Manuelno podešavanje postavki slike

- 1 Pritisnite C PICTURE.
  - → Pojaviće se meni **[Slika]**.

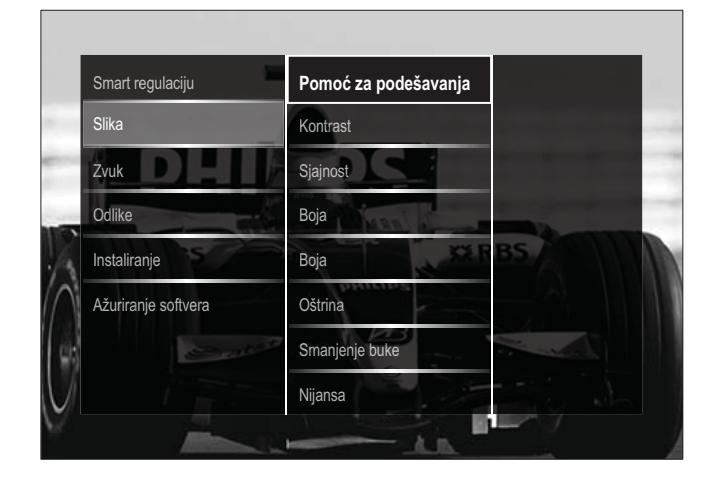

- 2 Pritisnite Navigacioni tasteri i OK da biste izabrali i podesili postavku slike.
- 3 Pritisnite 🕁 BACK za izlazak.

#### 🔆 Savjet

• Meniju **[Slika]** takođe možete pristupiti preko **[Podešavanje]**menija (pogledajte 'Pristupanje meniju za podešavanje' na strani 14).

Mogu se konfigurisati sledeće postavke slike. U zavisnosti od formata izvornog signala slike, neke postavke slike nisu raspoložive.

- **[Pomoć za podešavanja]** Koristite pomoćnik za postavke kao vodič kroz najbolje postavke slike i zvuka.
- **[Kontrast]** Podešava intenzitet prikaza svetlih delova ekrana, dok tamni delovi ekrana ostaju nepromenjeni.
- **[Sjajnost]** Podešava intenzitet prikaza i nivo detalja tamnih delova ekrana.
- **[Boja]** Podešava zasićenost boja.
- **[Nijansa boje]** Kompenzuje varijacije boja u programima u NTSC standardu.
- [Oštrina] Podešava oštrinu slike.
- **[Smanjenje buke]** Filtrira i smanjuje šum u slici.
- [Nijansa] Podešava balans boja slike.

#### Napomena

- Pre nego što podesite [Uobičajena nijansa], izaberite [Nijansa] > [Uobičajeno], zatim pritisnite OK da biste aktivirali ovu opciju.
- **[Uobičajena nijansa]** Prilagođavanje postavke tona boje.
- [Pixel Plus HD]/[Pixel Precise HD]Pristupanje naprednim postavkama:
  - **[Dinamični kontrast]** Poboljšava kontrast.
  - **[Dinamičko pozadinsko osvetljenje]** Podešava jarkost pozadinskog osvetljenja televizora u skladu sa osvetljenjem prostorije.
  - [MPEG redukcija] Omogućava glatkiji prelaz između digitalnih slika. Ovu funkciju možete uključiti ili isključiti.

- [Jača boja] Boje čini življim i poboljšava prikaz detalja kod svetlih boja. Ovu funkciju možete uključiti ili isključiti.
- [PC režim] Omogućava podešavanje postavki slike kada je računar povezan sa televizorom preko HDMI. Ukoliko je aktiviran, možete izabrati [Format slike] > [Nerazmjeran], što omogućava maksimalan nivo detalja u prikazu sadržaja sa računara.
- **[Svetlosni senzor]** Dinamičko podešavanje postavki u skladu sa osvetljenjem prostorije.
- [Format slike] Promena formata slike.
- [Režim automatskog formata] Podešavanje formata slike za automatsko popunjavanje ekrana ili automatsko zumiranje ekrana.

#### Savjet

- Ukoliko je [Režim automatskog formata] deaktiviran, izaberite [Format slike] > [Auto format] da biste aktivirali ovu opciju.
- [Promena slike]Podešavanje pozicije slike.

#### Napomena

• Postavkama **[Boja]** i **[Kontrast]** takođe možete pristupiti preko trake (pogledajte 'Korišćenje trake za doživljaj slike i zvuka' na strani 16) za doživljaj **[Slika i zvuk]**.

## Menjanje formata slike

- Pritisnite **E FORMAT**.
  - → Pojaviće se lista formata slike.

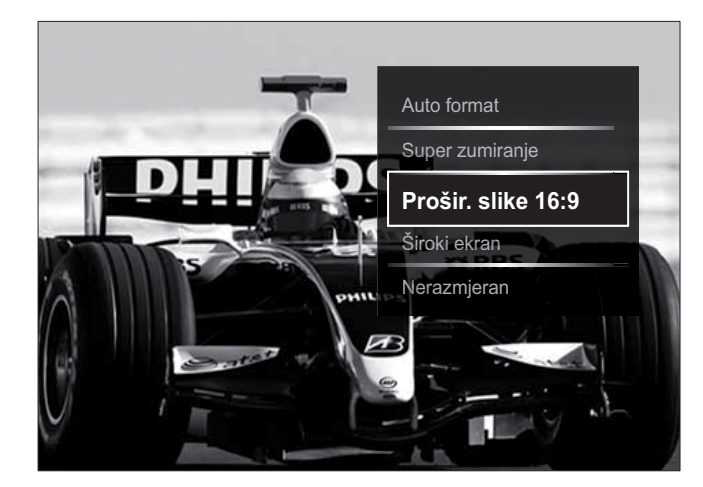

- 2 Pritisnite Navigacioni tasteri za izbor formata slike.
- 3 Pritisnite **OK** za potvrdu izbora. → Aktivira se izabrani format slike.

## Savjet

 Formatima slike takođe možete pristupiti preko [Podešavanje]menija (pogledajte 'Pristupanje meniju za podešavanje' na strani 14).

Možete izabrati sledeće formate slike.

#### Napomena

- U zavisnosti od izvora slike, neki formati slike nisu dostupni i neće biti prikazani na ekranu.
- Pre nego što podesite [Nerazmjeran], izaberite [PC režim] > [Slika] > [Uklj.], zatim pritisnite **OK** da biste aktivirali opciju.

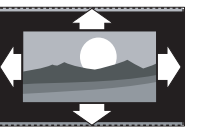

[Auto format] Uvećava sliku do pune veličine ekrana (titlovi ostaju vidljivi). Preporučeno za minimalno izobličenje ekrana (ali ne za HD ili PC režim). [Super zumiranje] Uklanja crne pruge sa ivica kod programa u formatu 4:3. Nije preporučeno za HD ili PC režim. [Prošir. slike 16:9] Skalira klasični format 4:3 na 16:9. Nije preporučeno za HD ili PC režim. [Široki ekran] Razvlači klasični format 4:3 u format 16:9. [Nerazmjeran] obezbeđuje maksimalan nivo detalja za sadržaje sa računara. Na raspolaganju samo kada je **[PC režim]** aktiviran u meniju [Slika].

# Ručno podešavanje postavki zvuka

- Pritisnite J SOUND.
  - → Pojaviće se meni [Zvuk].

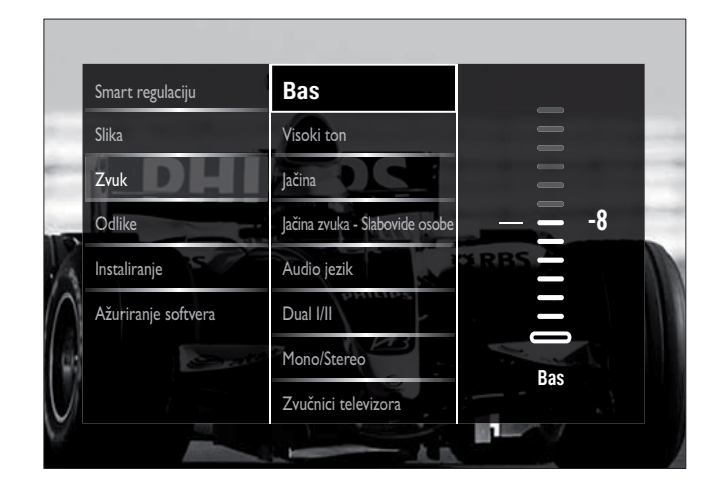

2 Pritisnite Navigacioni tasteri i OK da biste izabrali i podesili postavku zvuka.

# 3 Pritisnite → BACK za izlazak.

#### 🔆 Savjet

• Meniju **[Zvuk]** takođe možete pristupiti preko **[Podešavanje]** menija (pogledajte 'Pristupanje meniju za podešavanje' na strani 14).

Mogu se konfigurisati sledeće postavke zvuka. U zavisnosti od emitovanog signala, pojedine postavke zvuka možda neće biti dostupne.

- **[Bas]** Podešava nivo niskih tonova.
- [Visoki ton] Podešava nivo visokih tonova.
- [Jačina] Podešava jačinu zvuka.

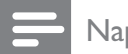

#### Napomena

 Pre nego što podesite [Jačina zvuka -Slabovide osobe], aktivirajte [Slabovide osobe]. Dok pratite TV program, pritisnite
 OPTIONS i izaberite [Slabovide osobe]. Izaberite željenu opciju i pritisnite OK.

#### • [Jačina zvuka - Slabovide osobe]

Podešavanje mešavine audio signala za osobe oštećenog vida i uobičajenog audio signala. Kada je dostupan, audio signal za osobe oštećenog vida sadrži zvučne opise radnji prikazanih na ekranu. Ovo takođe možete aktivirati pritiskom na **AD** (**Audio deskriptor**).

- **[Audio jezik]** (Samo za digitalne kanale) Izbor jezika audio signala ukoliko se emituje više jezika.
- **[Dual I-II]** (Samo za analogne kanale) Izbor jezika audio signala ukoliko se emituju dva signala.
- **[Mono/Stereo]** Izbor mono ili stereo tehnike ukoliko je stereo tehnika dostupna.
- [Zvučnici televizora] Uključivanje ili isključivanje zvučnika televizora. Ukoliko je izabrano [Automatski (EasyLink)], zvučnici televizora se isključuju kada je detektovan sadržaj sa sistema kućnog bioskopa koji podržava tehnologiju EasyLink.
- [Surround] Aktiviranje prostornog zvuka.

- **[Slušalice jačina]** Podešavanje jačine zvuka u slušalicama.
- [Delta jačina] Niveliše razlike u jačini zvuka između kanala ili povezanih uređaja. Izvršite prebacivanje na priključeni uređaj pre promene delta jačine zvuka.
- **[Balans]** Podešava balans između desnog i levog zvučnika.
- **[Auto podeš.zvuka]** Automatski redukuje iznenadne promene jačine zvuka, na primer, prilikom promene kanala.

#### Napomena

 Postavkama [Bas], [Visoki ton] i [Zvučnici televizora] takođe možete pristupiti [Slika i zvuk] preko trake (pogledajte 'Korišćenje trake za doživljaj slike i zvuka' na strani 16) za doživljaj . Ukoliko su podržane, stavkama [Audio jezik] i [Jačina zvuka - Slabovide osobe] može se direktno pristupiti iz menija sa opcijama.

# Korišćenje naprednih funkcija teleteksta

## Pristupanje meniju sa opcijama teleteksta

Pristupanje funkcijama teleteksta preko menija sa opcijama teleteksta.

- **1** Pritisnite **MHEG/TELETEXT**.
  - ➡ Pojaviće se ekran teleteksta.
- 2 Pritisnite COPTIONS.
  - → Pojaviće se meni sa opcijama teleteksta.

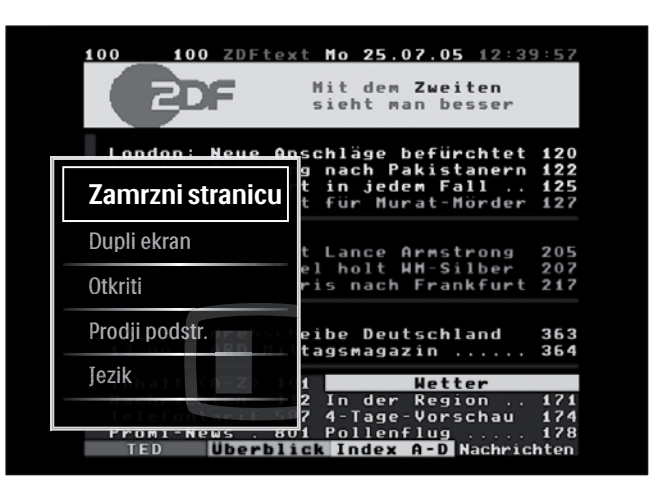

- **3** Pritisnite **Navigacioni tasteri** da izaberete neku od opcija:
  - **[Zamrzni stranicu]** Zamrzavanje trenutne stranice.
  - **[Dupli ekran]/[Pun ekran]** Aktiviranje i deaktiviranje teleteksta na dvostrukom ekranu.
  - **[Otkriti]** Skrivanje ili prikazivanje skrivenih informacija na stranici, kao što su rešenja zagonetki i mozgalica.
  - [Prodji podstr.] Automatsko listanje kroz podstranice, ukoliko su dostupne.
  - **[Jezik]** Prebacivanje na različitu jezičku grupu radi pravilnog prikazivanja jezika ukoliko jezik zahteva korišćenje drugačijeg seta karaktera.
- 4 PritisniteOK za potvrdu izbora.
  → Pojaviće se ekran teleteksta.
  - 🔆 Savjet
  - Pritisnite DOPTIONS u bilo kom trenutku da biste izašli iz menija sa opcijama.

# Izbor podstranica teleteksta

Jedna teletekst strana može da ima nekoliko podstranica. Podstranice se prikazuju na traci pored broja glavne stranice.

#### Napomena

• Aktivirajte kretanje kroz podstranice pre nego što izaberete podstranice (pogledajte 'Pristupanje meniju sa opcijama teleteksta' na strani 19).

## **1** Pritisnite **MHEG/TELETEXT**.

- → Pojaviće se ekran teleteksta.
- 2 Izaberite željenu stranicu teleteksta.
- 3 Pritisnite ◀ ili ► da biste izabrali željenu podstranicu.
  - → Pojaviće se podstranica.

# Izbor T.O.P. teleteksta

Teletekst "Table Of Pages" (T.O.P.) omogućava vam da prelazite sa jedne teme na drugu bez upotrebe brojeva stranica. T.O.P. teletekst ne prenose svi TV kanali.

- Pritisnite MHEG/TELETEXT.
   → Pojaviće se ekran teleteksta.
- 2 Pritisnite INFO.→ Pojaviće se T.O.P. pregled.
- **3** Pritisnite Navigacioni tasteri za izbor teme.
- 4 Pritisnite OK za potvrdu izbora.→ Pojaviće se stranica teleteksta.

# Pretraživanje teleteksta

Pretraživanje stranice teleteksta po temi ili reči.

- Pritisnite MHEG/TELETEXT.
   → Pojaviće se ekran teleteksta.
- Pritisnite OK da biste označili prvu reč ili broj.
- **3** Pritisnite **Navigacioni tasteri** da pređete na reč ili broj za pretragu.
- 4 Pritisnite OK za pokretanje pretrage.
- 5 Da biste izašli iz pretrage, pritiskajte ▲ sve dok više ne bude označenih reči ili brojeva.

#### Uvećavanje stranica teleteksta

Za prijatnije čitanje, možete uvećati stranicu teleteksta.

- **1** Pritisnite **MHEG/TELETEXT**.
  - ➡ Pojaviće se ekran teleteksta.
- 2 Pritisnite 🖽 FORMAT.
  - ➡ Ekran teleteksta biće uvećan.
- **3** Pritisnite:
  - AV za listanje uvećanog ekrana nagore ili nadole.
  - FORMAT za povratak na uobičajenu veličinu ekrana.

# Korišćenje funkcije Teletekst 2.5

Teletekst 2.5 nudi više boja i bolju grafiku od uobičajenog teleteksta. Ukoliko se teletekst 2.5 emituje na nekom od kanala, uključen je kao podrazumevana opcija.

- 1 Dok pratite TV program, pritisnite ■ OPTIONS.
  - ➡ Pojaviće se meni sa opcijama.
- 2 Pritisnite Navigacioni tasteri da izaberete [Podešavanje].
- 3 Pritisnite OK.→ Pojaviće se meni [Podešavanje].
- 4 Pritisnite Navigacioni tasteri da biste izabrali [Instaliranje] > [Preference] > [Teletekst 2.5] > [Uklj.] ili [Isk.].
   → Teletekst 2.5 je aktiviran ili deaktiviran.
- 5 Pritisnite → BACK za izlazak ili pritisnite

   (Dom) za povratak na početni meni.

# Sačinite i koristite liste omiljenih kanala

Možete sačiniti liste svojih omiljenih TV kanala da biste te kanale lako mogli da pronađete.

#### Napomena

• Ukoliko su podržane, digitalne radio stanice takođe možete dodati na liste omiljenih stanica.

Pregledajte samo kanale koji se nalaze na listi omiljenih, ili sve kanale, ukoliko je trenutno izabrana neka od lista omiljenih kanala.

- **1** Dok pratite TV program, pritisnite **OK**.
  - Pojaviće se tabela sa informacijama o kanalima.
- 2 Pritisnite COPTIONS.
  - ➡ Pojaviće se meni sa opcijama.

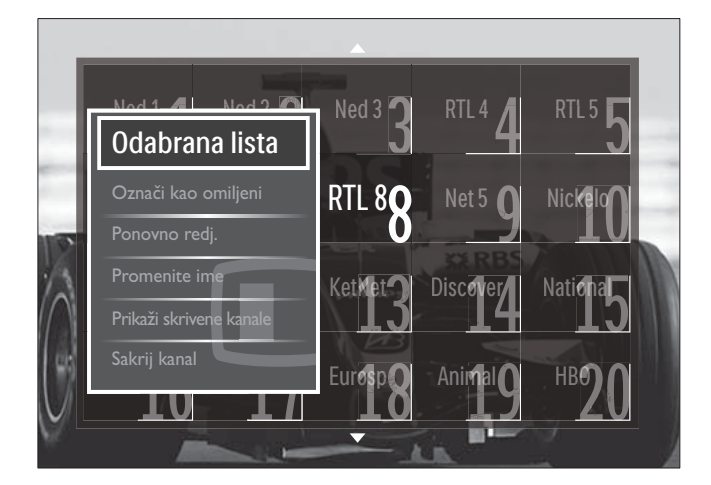

- 3 Pritisnite Navigacioni tasteri da izaberete [Odabrana lista].
- 4 Pritisnite OK.
  - → Pojaviće se meni [Odabrana lista].
- 5 Pritisnite Navigacioni tasteri da biste izabrali:
  - **[Sve]** Prikazivanje svih kanala.
  - **[Omiljeni programi]** Prikazivanje kanala u izabranoj listi omiljenih kanala.
  - **[Radio]** Prikazivanje samo radio kanala.
  - **[Digital]** Prikazivanje samo digitalnih kanala.
  - **[Analog.]** Prikazivanje samo analognih kanala.
- 6 Pritisnite OK za potvrdu izbora.
  - → Izabrana lista je primenjena na tabelu sa informacijama o kanalima.

# Dodavanje kanala na listu omiljenih kanala ili njihovo uklanjanje

# 🔆 Savjet

- Izaberite **[Sve]** kanale pre nego što neki od kanala dodate na listu omiljenih.
- 1 Dok pratite TV program, pređite na kanal koji želite da dodate na listu omiljenih ili da uklonite sa nje.

Takođe, možete pritisnuti **OK** da biste ušli u tabelu sa informacijama o kanalima, a zatim pritisnuti **Navigacioni tasteri** da izaberete kanal koji želite da dodate ili uklonite.

- 3 Pritisnite Navigacioni tasteri da izaberete [Označi kao omiljeni] ili [Opozovi označavanje kao omiljeni].
  - U tabeli sa informacijama o kanalima pojaviće se zvezdica, što znači da je kanal dodat na listu omiljenih kanala. Ukoliko odlučite da kanal uklonite sa liste omiljenih, zvezdica će nestati.

# Promena redosleda/ preimenovanje kanala

## Promena redosleda/preuređivanje kanala

Promenite redosled kanala/preuredite kanale u tabeli na željeni način.

- 1 Dok pratite TV program, pritisnite **OK**.
  - Pojaviće se tabela sa informacijama o kanalima.

## 2 Pritisnite COPTIONS.

→ Pojaviće se meni sa opcijama.

- **3** Pritisnite Navigacioni tasteri da izaberete **[Ponovno redj.]**, zatim pritisnite OK.
  - ► Na ekranu će se pojaviti poruka. Za nastavak, pređite na korak 4.
  - → Za poništavanje i izlazak, pritisnite 
     OPTIONS i sledite uputstva na ekranu.
- **4** Pritisnite **Navigacioni tasteri** za izbor kanala čiji redosled pojavljivanja u tabeli želite da promenite.
  - ➡ Oko izabranog kanala pojaviće se kvadrat.

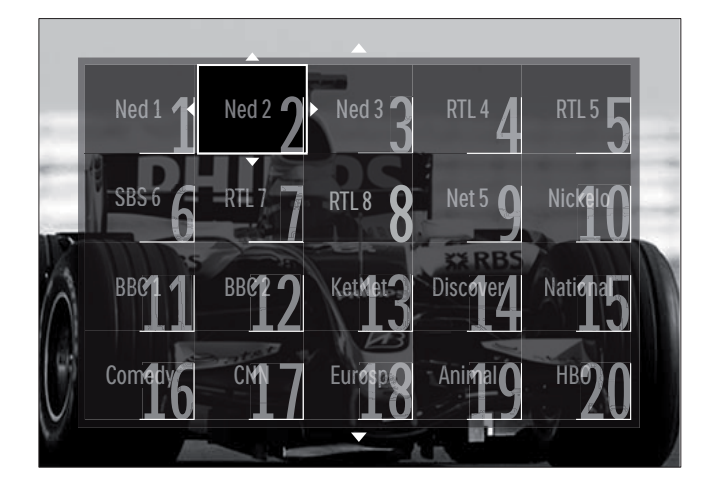

- 5 Pritisnite Navigacioni tasteri da biste kanal premestili na željeno mesto na tabeli.
- 6 Pritisnite OK za potvrdu izbora.
  → Kanal je premešten na izabrano mesto.
- 7 Pritisnite **DBACK** za izlazak iz tabele sa informacijama o kanalima.

# Preimenovanje kanala

1

Preimenovanje kanala na spisku TV kanala.

- Dok pratite TV program, pritisnite **OK**.
  - Pojaviće se tabela sa informacijama o kanalima.
- 2 Pritisnite Navigacioni tasteri za izbor kanala koji želite da preimenujete.
- **3** Pritisnite **© OPTIONS**.
  - ➡ Pojaviće se meni sa opcijama.

- 4 Pritisnite Navigacioni tasteri da izaberete [Promenite ime].
  - ➡ Pojaviće se ekran za unos.
- 5 Pritisnite Navigacioni tasteri ili Numerički tasteri za uređivanje naziva, zatim pritisnite OK.
- 6 Kada završite, pritisnite Navigacioni tasteri da izaberete [Uradjeno].
  - Za brisanje unetog naziva, izaberite **[Obrisati]**.
  - Za poništavanje, izaberite **[Poništiti]**.
- 7 Pritisnite OK za potvrdu izbora.
- 8 Pritisnite **D BACK** za izlazak iz tabele sa informacijama o kanalima.

# Sakrivanje i otkrivanje kanala

#### Sakrivanje kanala

Sakrijte kanale u tabeli da biste onemogućili neovlašćen pristup.

- **1** Dok pratite TV program, pritisnite **OK**.
  - Pojaviće se tabela sa informacijama o kanalima.
- 2 Pritisnite Navigacioni tasteri za izbor kanala koji želite da sakrijete.
- 4 Pritisnite Navigacioni tasteri da izaberete [Sakrij kanal].
- 5 PritisniteOK za potvrdu izbora.→ Kanal je sakriven.
- 6 Pritisnite → BACK za izlazak iz tabele sa informacijama o kanalima.

## Otkrivanje sakrivenih kanala

Prikazivanje sakrivenih kanala.

- **1** Dok pratite TV program, pritisnite **OK**.
  - Pojaviće se tabela sa informacijama o kanalima.
- 2 Pritisnite **OPTIONS**.

➡ Pojaviće se meni sa opcijama.

**3** Pritisnite Navigacioni tasteri da izaberete [Prikaži skrivene kanale].

#### 4 Pritisnite OK.

 Sakriveni kanal pojaviće se u tabeli, ali bez informacija o kanalu. Prikazan je kao crni kvadrat.

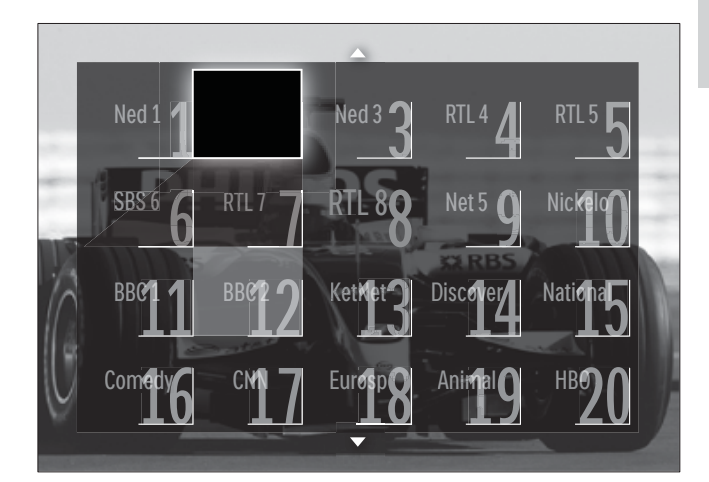

- 5 Pritisnite Navigacioni tasteri da biste izabrali kanal koji želite da otkrijete.
- 6 Pritisnite © OPTIONS.
  - → Pojaviće se meni sa opcijama.
- 7 Pritisnite Navigacioni tasteri da izaberete
  [Otkrij kanal], zatim pritisnite OK.
  → Kanal je otkriven.

#### Napomena

• Ponovite korake od 5 do 7 da biste otkrili ostale kanale.

# Korišćenje elektronskog programskog vodiča (EPG)

#### Napomena

 EPG nije dostupan u svim zemljama. Ukoliko je dostupan, dobijaćete EPG za opciju [Sada]/ [Sledeće] ili za period od 8 dana.

EPG je vodič koji se prikazuje na ekranu i dostupan je za digitalne kanale. Pomoću EPG možete:

- Pregledati listu emitovanih digitalnih programa
- Pogledati naredne programe
- Grupisati programe po žanru
- Postaviti podsetnike početka određenih programa
- Podesiti omiljene EPG kanale

# Uključivanje elektronskog programskog vodiča

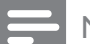

- Napomena
- Pri prvom korišćenju elektronskog programskog vodiča, možda će se od vas tražiti da ga ažurirate. Sledite uputstva na ekranu da biste izvršili proces ažuriranja.
- 1 Dok pratite TV program, pritisnite **GUIDE**.
  - Pojaviće se meni Elektronskog programskog vodiča.

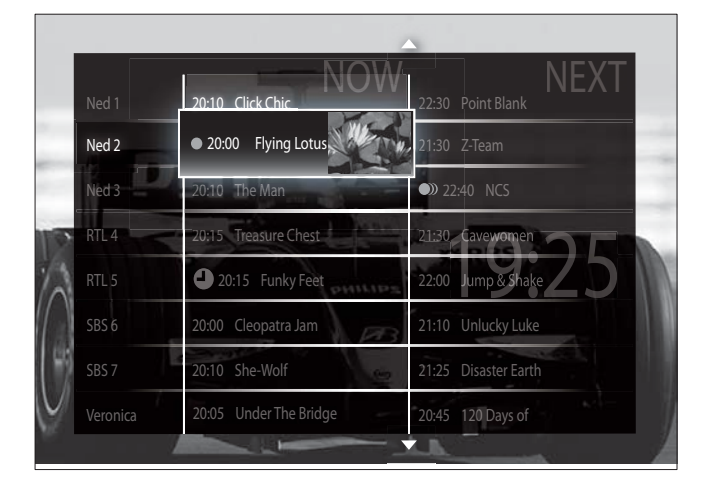

- **2** Pritisnite:
  - Navigacioni tasteri za kretanje po ekranu.
  - Di INFO da pogledate dodatne informacije o programu (pogledajte 'Pregled informacija o kanalima/ programima' na strani 24).
  - DPTIONS da pogledate meni (pogledajte 'Korišćenje menija sa opcijama EPG' na strani 24) sa opcijama.
- 3 Pritisnite → BACK za izlazak na prvobitni kanal, ili pritisnite OK za izlazak na izabrani kanal.

# Pregled informacija o kanalima/ programima

- 1 Dok pratite TV program ili se nalazite u Elektronskom programskom vodiču (EPG), pritisnite 🖸 INFO.
  - Pojaviće se ekran sa informacijama o programu.
- 2 Pritisnite Navigacioni tasteri za kretanje po ekranima.
- 3 Pritisnite ⊡ INFO za povratak na prvobitni kanal, ili pritisnite → BACK za izlazak na meni EPG.

## Korišćenje menija sa opcijama EPG

Koristite meni sa opcijama EPG da biste zadali ili izbrisali podsetnike, promenili dan ili pristupili drugim opcijama EPG.

#### Napomena

- Opcije EPG dostupne su samo za informacije o TV kanalima za 8 dana.
- Kada se nalazite u režimu EPG, pritisnite
   OPTIONS.
  - → Pojaviće se meni sa opcijama EPG.

|                | 20:10 Click Cl     | hic     | 22:30 Point Blank    |
|----------------|--------------------|---------|----------------------|
| Postavi pod    | lsetnik            | tus     | 21:30 Z-Team         |
| Obriši podsetr | zo.to the wa       |         | 22:40 NCS            |
| Promeni dan    | 20.15 Treasur      | Chest   | 21:30 Cavewomen      |
| Još informacii | 9 <u>20.15</u> Fur | T Feet  | 22:00 Jump & Shake   |
| Traženje po ž  | anru               | tra Jah | 21:10 Unlucky Luke   |
| n989:7         | Si:10 She-Wo       |         | 21:25 Disaster Earth |

- 2 Pritisnite Navigacioni tasteri i OK za izbor i podešavanje:
  - **[Postavi podsetnik]** Podešavanje podsetnika o programima.
  - **[Obriši podsetnik]** Brisanje podsetnika o programima.
  - [Promeni dan] Podešavanje dana u EPG. Izaberite [Danas], [Sledeći dan] ili [Prethodni dan].
  - [Još informacija] Prikaz informacija o programu.
  - **[Traženje po žanru]** Pretraživanje TV programa po žanru.
  - **[Uneti podsetnici]** Lista podsetnika o programima.
  - **[Omiljeni kanali]** Zadavanje preferiranih EPG kanala.
- **3** Pritisnite **OPTIONS** za izlazak na meni sa opcijama EPG.

# Korišćenje tajmera

Tajmere možete podesiti za prebacivanje televizora u režim pripravnosti u određeno vreme.

# Automatsko prebacivanje televizora u režim pripravnosti (tajmer za isključivanje)

Tajmer za isključivanje prebacuje TV u režim pripravnosti nakon isteka unapred određenog vremenskog perioda.

# 🔆 Savjet

- TV uvek možete da isključite ranije, ili da resetujete tajmer za isključivanje tokom odbrojavanja.
- Dok pratite TV program, pritisnite ▲ (Dom).
  - → Pojaviće se početni meni.
- 2 Pritisnite Navigacioni tasteri da izaberete [Podešavanje].
- 3 Pritisnite taster OK.
  → Pojaviće se meni [Podešavanje].
- 4 Pritisnite Navigacioni tasteri da izaberete [Odlike] > [Sat za gašenje].
  - → Pojaviće se meni [Sat za gašenje].
- 5 Pritisnite Navigacioni tasteri da podesite vreme do isključivanja televizora.
  - To može biti vremenski period do 180 minuta, u intervalima od pet minuta. Ukoliko je podešen na nula minuta, tajmer za isključivanje se deaktivira.
- 6 Pritisnite OK da aktivirate tajmer za automatsko isključivanje.
  - → Televizor prelazi u režim pripravnosti posle zadatog vremenskog perioda.
- Pritisnite → BACK za izlazak ili pritisnite
   (Dom) za povratak na početni meni.

# Korišćenje dečije brave i zaključavanja na osnovu rangiranja

Svojoj deci možete onemogućiti praćenje TV programa zaključavanjem televizora i korišćenjem rangiranja prema uzrastu.

# Zadavanje ili promena šifre dečije brave

- Dok pratite TV program, pritisnite ▲ (Dom).
  - → Pojaviće se početni meni.

- 2 Pritisnite Navigacioni tasteri da izaberete [Podešavanje].
- 3 Pritisnite OK.→ Pojaviće se meni [Podešavanje].
- 4 Pritisnite Navigacioni tasteri da izaberete [Odlike] > [Podesite šifru]/[Promenite kod].
  - Pojaviće se meni [Podesite šifru]/ [Promenite kod].
- 5 Unesite šifru pomoću Numerički tasteri.

#### 6 Pritisnite OK.

- Pojaviće se poruka koja potvrđuje da ste zadali šifru.
- 7 Pritisnite → BACK za izlazak ili pritisnite
   ★ (Dom) za povratak na početni meni.

#### Savjet

• Ako zaboravite šifru, unesite "8888" da biste zamenili sve postojeće šifre.

# Zaključavanje ili otključavanje televizora

Zaključavanje televizora radi sprečavanja pristupa svim kanalima i priključenim uređajima.

- Dok pratite TV program, pritisnite ▲ (Dom).
  - → Pojaviće se početni meni.
- 2 Pritisnite Navigacioni tasteri da izaberete [Podešavanje].
- **3** Pritisnite **OK**.
  - ➡ Pojaviće se meni [Podešavanje].
- Pritisnite Navigacioni tasteri da izaberete
   [Odlike] > [Dečija brava] > [Brava]/
   [Otključati].
  - Pojaviće se poruka kojom će od vas biti zatraženo da unesete šifru dečije brave.
- 5 Unesite šifru dečije brave pomoću Numerički tasteri.
  - ➡ Pojaviće se meni [Dečija brava].

- 6 Pritisnite Navigacioni tasteri da biste izabrali [Otključati]/[Brava].
- 7 Pritisnite OK za potvrdu izbora.
  - Svi kanali i priključeni uređaji su zaključani ili otključani.
- 8 Pritisnite → BACK za izlazak ili pritisnite
   ★ (Dom) za povratak na početni meni.

# Aktiviranje roditeljskog rangiranja

# - Napomena

• Roditeljsko rangiranje nije dostupno u svim zemljama.

Neki emiteri digitalnog programa rangiraju programe na osnovu uzrasta. Pre podešavanja roditeljskog rangiranja, morate aktivirati tu opciju.

- Dok pratite TV program, pritisnite ▲ (Dom).
  - → Pojaviće se početni meni.
- 2 Pritisnite Navigacioni tasteri da izaberete [Podešavanje].
- **3** Pritisnite **OK**.
  - → Pojaviće se meni **[Podešavanje]**.
- 4 Pritisnite Navigacioni tasteri da izaberete
   [Odlike] > [Dečija brava], zatim pritisnite
   ▶.
  - Pojaviće se poruka kojom će od vas biti zatraženo da unesete šifru dečije brave.
- 5 Unesite šifru dečije brave pomoću Numerički tasteri.
- 6 Pritisnite Navigacioni tasteri za povratak na prethodni nivo menija i stavke [Odlike]
   > [Roditeljsko rangiranje zaštite za decu.].
  - Meni [Roditeljsko rangiranje zaštite za decu.] je sada dostupan.

# Podešavanje roditeljskog rangiranja

TV možete podesiti tako da prikazuje samo programe koji su rangirani na višem stepenu od uzrasta vašeg deteta.

26).

Napomena

- Pre podešavanja roditeljskog rangiranja, morate aktivirati tu opciju (pogledajte 'Aktiviranje roditeljskog rangiranja' na strani
- 1 Dok pratite TV program, pritisnite ♠ (Dom).
  - → Pojaviće se početni meni.
- 2 Pritisnite Navigacioni tasteri da izaberete [Podešavanje].
- 3 Pritisnite OK.→ Pojaviće se meni [Podešavanje].
- 4 Pritisnite Navigacioni tasteri da izaberete [Odlike] > [Roditeljsko rangiranje zaštite za decu.].
  - ➡ Pojaviće se poruka kojom će od vas biti zatraženo da unesete šifru dečije brave.
- 5 Unesite šifru dečije brave pomoću Numerički tasteri.
- 6 Pritisnite Navigacioni tasteri da izaberete rangiranje za uzrast, zatim pritisnite OK da primenite postavku.
  - Svi programi za uzraste starije od rangiranog su blokirani.
- 7 Pritisnite → BACK za izlazak ili pritisnite
   ★ (Dom) za povratak na početni meni.

# Korišćenje titlova

Titlove možete aktivirati za svaki TV kanal. Titlovi se emituju putem teleteksta ili DVB-T digitalnog programa. Kod digitalnog emitovanja možete izabrati jezik titla.

#### Aktiviranje ili deaktiviranje titlova na analognim TV kanalima

- 1 Pređite na analogni TV kanal.
- 2 Pritisnite MHEG/TELETEXT.
- **3** Unesite trocifreni broj stranice sa titlovima pomoću **Numerički tasteri**.
- **4** Pritisnite **MHEG/TELETEXT** da biste isključili teletekst.
- 5 Pritisnite SUBTITLE.
  - → Pojaviće se meni **[Titlovi]**.

#### Napomena

- Meniju **[Titlovi]** takođe možete pristupiti preko menija **[Podešavanje]**.
- 6 Pritisnite Navigacioni tasteri da biste izabrali:
  - [Uklj.] Aktiviranje titlova.
  - [Isk.] Deaktiviranje titlova.
  - **[Ton prigušen]** Titlovi su prikazani jedino kada je zvuk isključen.
- 7 Pritisnite OK za potvrdu izbora.
   → Titlovi su aktivirani ili deaktivirani.
- 8 Pritisnite → BACK za izlazak ili pritisnite
   ★ (Dom) za povratak na početni meni.

#### Napomena

- Ponovite ovaj postupak da biste aktivirali titlove za svaki analogni kanal.
- Ukoliko je funkcija EasyLink aktivirana, titlovi se ne prikazuju kada je izabrano (pogledajte 'Uključivanje ili isključivanje EasyLink-a' na strani 46)**[Ton prigušen]**.

## Aktiviranje ili deaktiviranje titlova na digitalnim TV kanalima

- 1 Pritisnite SUBTITLE.
   → Pojaviće se meni [Titlovi].
  - Napomena
- Meniju **[Titlovi]** takođe možete pristupiti preko **[Podešavanje]**menija (pogledajte 'Pristupanje meniju za podešavanje' na strani 14).
- 2 Pritisnite Navigacioni tasteri da biste izabrali:
  - **[Uklj.]** Aktiviranje titlova.
  - **[Isk.]** Deaktiviranje titlova.
  - **[Ton prigušen]** Titlovi su prikazani jedino kada je zvuk isključen.
- **3** Pritisnite **OK**.
  - → Titlovi su aktivirani ili deaktivirani.
- 4 Pritisnite → BACK za izlazak ili pritisnite
   ★ (Dom) za povratak na početni meni.

# Izbor jezika titlova kod digitalnih TV kanala

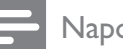

#### Napomena

- Kada na način opisan ispod izaberete jezik titlova na digitalnom TV kanalu, željeni jezik titlova zadat u meniju za instaliranje privremeno se zanemaruje.
- - → Pojaviće se početni meni.
- 2 Pritisnite Navigacioni tasteri da izaberete [Podešavanje].
- **3** Pritisnite **OK**.
  - ➡ Pojaviće se meni [Podešavanje].
- 4 Pritisnite Navigacioni tasteri da izaberete [Odlike] > [Jezik za podnaslov].
  → Pojaviće se lista jezika za titlove.
- 5 Pritisnite Navigacioni tasteri za izbor jezika.

6 Pritisnite OK za potvrdu izbora. → Primenjuje se jezik titla.

#### Napomena

 Izaberite preferirane jezike titla u [Jezici]meniju. Kada su aktivirani, titlovi se automatski pojavljuju u okviru preferiranih jezika.

# Korišćenje časovnika televizora

Možete aktivirati prikazivanje časovnika na ekranu televizora. Časovnik prikazuje tačno vreme koristeći podatke o vremenu dobijene od vašeg operatera televizijskih usluga.

# Prikazivanje časovnika televizora

Na ekranu televizora može biti prikazan časovnik sa tačnim vremenom.

- 1 Dok pratite TV program, pritisnite ■ OPTIONS.
  - → Pojaviće se meni sa opcijama.
- 2 Pritisnite Navigacioni tasteri da izaberete [Sat].
- **3** Pritisnite **OK** za potvrdu izbora.
  - Časovnik će biti prikazan na ekranu televizora.

#### Napomena

• Da biste deaktivirali časovnik, ponovite postupak opisan iznad.

#### Savjet

• Časovniku takođe možete pristupiti preko **[Podešavanje]**menija (pogledajte 'Pristupanje meniju za podešavanje' na strani 14).

# Promena režima časovnika

Podrazumevano podešavanje režima časovnika je **[Automatski]**, čime je časovnik televizora sinhronizovan sa koordiniranim univerzalnim vremenom (UTC). Ukoliko vaš televizor nije u stanju da prima emisije UTC, režim časovnika podesite na **[Manuelno]**. Ukoliko je režim časovnika **[Manuelno]**, podaci o tačnom vremenu zasnovani su na vašoj trenutnoj vremenskoj zoni (pogledajte 'Korak 1 Izaberite sistem' na strani 36) i sezonskom računanju vremena (pogledajte 'Aktiviranje ili deaktiviranje sezonskog računanja vremena' na strani 29).

- Dok pratite TV program, pritisnite ▲ (Dom).
  - → Pojaviće se početni meni.
- 2 Pritisnite Navigacioni tasteri da izaberete [Podešavanje].
- 3 Pritisnite OK.
  → Pojaviće se meni [Podešavanje].
- 4 Pritisnite Navigacioni tasteri da izaberete [Instaliranje] > [Sat] > [Auto-sat mod].
  → Pojaviće se meni [Auto-sat mod].
- 5 Pritisnite Navigacioni tasteri da izaberete [Automatski] ili [Manuelno].
- 6 Pritisnite OK za potvrdu izbora.
  → Režim časovnika je podešen.

# Aktiviranje ili deaktiviranje sezonskog računanja vremena

Ukoliko je režim časovnika podešen na [Manuelno], aktivirajte ili deaktivirajte sezonsko računanje vremena ako je to potrebno u slučaju vaše vremenske zone.

- 1 U meniju **[Sat]** pritisnite **Navigacioni tasteri** da biste izabrali **[Letnje/zimsko vreme]**.
  - Pojaviće se meni [Letnje/zimsko vreme].

- 2 Pritisnite Navigacioni tasteri da izaberete [Letnje računanje vremena] ili [Standardno vreme].
- **3** Pritisnite **OK** za potvrdu izbora.
  - Sezonsko računanje vremena je aktivirano ili deaktivirano za vašu vremensku zonu.

# Pregledanje fotografija, reprodukcija muzike i gledanje video materijala sa USB uređaja za skladištenje podataka

# Oprez

 Philips ne snosi odgovornost ukoliko USB uređaj za skladištenje podataka nije podržan, kao ni za oštećenja ili gubitak podataka sa uređaja.

Televizor poseduje USB priključak koji vam omogućava pregledanje fotografija, slušanje muzike ili gledanje filmova pohranjenih na USB uređaju za skladištenje podataka.

# Priključivanje USB uređaja za skladištenje podataka i ulazak u pregledač sadržaja

- 1 Dok je televizor uključen, priključite USB uređaj za skladištenje podataka na USB priključak na bočnoj strani televizora.
  - Pojaviće se pregledač sadržaja na USB uređaju.

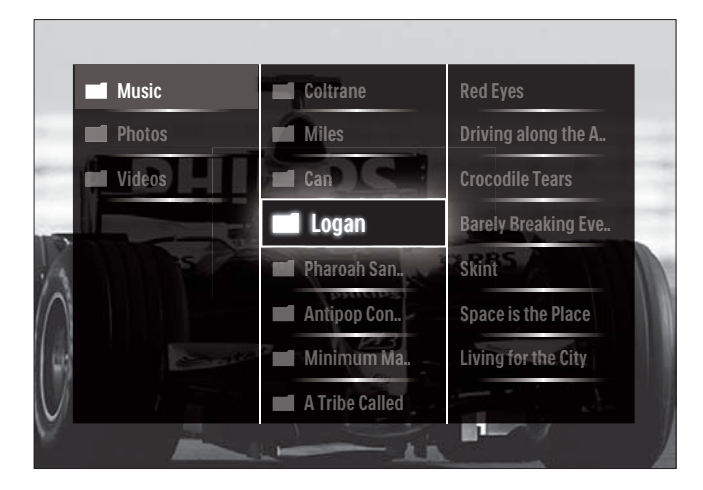

#### Napomena

- Pregledaču sadržaja na USB uređaju takođe možete pristupiti tako što ćete izabrati [Pretraži USB] u početnom meniju.
- Ukoliko priključite više USB uređaja za skladištenje podataka preko USB čvorišta, pojaviće se poruka kojom će od vas biti zatraženo da izaberete uređaj. Pritisnite Navigacioni tasteri da izaberete uređaj, zatim pritisnite OK za potvrdu.
- Za izlazak iz pregledača sadržaja na USB uređaju, pritisnite ♠(HOME).
   → Pojaviće se početni meni.

# Pogledajte slajd šou fotografija

- 1 U pregledaču sadržaja na USB uređaju pritisnite **Navigacioni tasteri** za izbor fotografije.
- 2 Pritisnite ► III ili OK.
  → Od izabrane slike počinje slajd šou.
- **3** Ponovo pritisnite taster
  - **II** da biste pauzirali slajd šou.
  - **√**▶, **◄/**▶▶ ili **P +/** za povratak ili prelazak na sledeću sliku.
  - da biste prekinuli slajd šou i vratili se na pregledač sadržaja na USB uređaju.

# Promena postavki za slajd šou

1 Tokom reprodukcije slajd šoua, pritisnite **OPTIONS**.

→ Pojaviće se meni sa opcijama.

- 2 Pritisnite Navigacioni tasteri za izbor i podešavanje:
  - **[Rotiranje]** Rotiranje slike.
  - **[Ponavlja]** Ponavljanje slajd šoua.
  - **[Nasumično uklj.]** Nasumično prikazivanje slika u okviru slajd šoua.
  - **[Nasumično isklj.]** Deaktiviranje nasumičnog prikazivanja slika u okviru slajd šoua.
  - **[Brzina projekcije slajdova]** Podešava trajanje prikazivanja slike.
  - [Prelaz u projekciji slajdova]
     Podešava prelaz sa jedne slike na drugu.
- **3** Pritisnite **OK** za potvrdu izbora.
  - → Postavka za slajd šou je primenjena.

## Slušanje muzike

- 1 U pregledaču sadržaja na USB uređaju pritisnite **Navigacioni tasteri** za izbor numere.
- 2 Pritisnite OK.
  - Počinje reprodukcija numere u muzičkom plejeru.
- **3** Pritisnite:
  - **P +/-** da pređete na sledeću ili prethodnu numeru.
  - ◀◀/▶▶ da brzo premotate numeru unapred ili unazad.
  - **II** za pokretanje ili pauziranje reprodukcije numere.
- 4 Pritisnite ili OK za zaustavljanje reprodukcije i izlazak na pregledač sadržaja na USB uređaju.

## Promena postavki za muziku

- 1 Kada se nalazite u muzičkom plejeru, pritisnite **OPTIONS**.
  - → Pojaviće se meni sa opcijama.
- 2 Pritisnite Navigacioni tasteri za izbor i podešavanje:
  - **[Ponavlja]** Ponavljanje numere ili albuma.
  - [Nasumično uklj.]/[Nasumično isklj.]Uključivanje ili isključivanje nasumične reprodukcije pesama.
- 3 Pritisnite OK za potvrdu izbora.
  → Postavka za muziku je primenjena.

# Praćenje video sadržaja

- 1 U pregledaču sadržaja na USB uređaju pritisnite **Navigacioni tasteri** za izbor video materijala.
- 2 Pritisnite OK.
  - Počinje reprodukcija video materijala u video plejeru.
- **3** Pritisnite:
  - P +/- da predete na sledeći ili prethodni video materijal.
  - **44/>>** da brzo premotate video materijal unapred ili unazad.
  - **II** za pokretanje ili pauziranje reprodukcije video materijala.
- 4 Pritisnite ili OK za zaustavljanje reprodukcije i izlazak na pregledač sadržaja na USB uređaju.

## Promena postavki za video sadržaj

- 1 Kada se nalazite u video plejeru, pritisnite **OPTIONS**.
  - ↦ Pojaviće se meni sa opcijama.
- 2 Pritisnite Navigacioni tasteri za izbor i podešavanje:
  - [Mali ekran] Reprodukcija video materijala u malom ekranu.
  - **[Pun ekran]** Reprodukcija video materijala preko celog ekrana.
  - **[Ponavlja]** Ponavljanje reprodukcije video materijala.

- [Nasumično uklj.]/[Nasumično isklj.]
   Uključivanje ili isključivanje nasumične reprodukcije video materijala.
- **3** Pritisnite **OK** da potvrdite promenu postavke.

# Isključivanje USB uređaja za skladištenje podataka

### Oprez

- Pridržavajte se ovog postupka da biste izbegli oštećivanje USB uređaja za skladištenje podataka.
- Pritisnite ♠(HOME) za izlazak iz pregledača sadržaja na USB uređaju.
- 2 Sačekajte pet sekundi pre nego što isključite USB uređaj za skladištenje podataka.

# Slušanje digitalnih radio stanica

Ako je dostupno digitalno emitovanje, digitalne radio stanice biće automatski instalirane prilikom podešavanja.

- Dok pratite TV program, pritisnite OK.
   → Pojaviće se tabela sa informacijama o kanalima.
- 2 Pritisnite taster **OPTIONS**.
  - → Pojaviće se meni sa opcijama.
- **3** Pritisnite Navigacioni tasteri da izaberete [Odabrana lista].
  - → Pojaviće se meni [Odabrana lista].
- 4 Pritisnite Navigacioni tasteri da izaberete [Radio].
- 5 Pritisnite taster OK.
  - → U tabeli sa informacijama o kanalima pojaviće se lista dostupnih digitalnih radio kanala.
- 6 Pritisnite Navigacioni tasteri da izaberete kanal.
- 7 Pritisnite taster OK.
  - Izabrani digitalni radio kanal čuje se iz zvučnika televizora.

# Korišćenje funkcije Scenea

# Aktiviranje funkcije Scenea

Funkciju Scenea možete koristiti za prikazivanje željene slike kao pozadine ekrana televizora. Vodite računa da lokacija televizora bude podešena na režim **[Dom]**.

1 Pritisnite 🛧.

2 Izaberite [Scenea] , zatim pritisnite OK.

- Prikazaće se podrazumevana ili unapred učitana slika.
- Napomena
- Napomena: Ako tajmer za automatsko isključivanje nije aktiviran, pozadina će se prikazivati 240 minuta. U suprotnom, prikazivaće se do isteka vremenskog perioda na koji je podešen tajmer za automatsko isključivanje (pogledajte 'Automatsko prebacivanje televizora u režim pripravnosti (tajmer za isključivanje)' na strani 25).

# Postavljanje slike kao Scenea pozadine

#### Napomena

- Datoteka slike ne sme biti veća od 1MB.
- 1 Priključite USB uređaj za skladištenje podataka na TV.
- 2 Izaberite [Pretraži USB], zatim pritisnite OK.
- 3 Izaberite sliku, zatim pritisnite 🗗.
- 4 Izaberite [Postavi kao Scenea], zatim pritisnite OK.
- 5 Izaberite [Da], zatim pritisnite OK.
- 6 Pritisnite bilo koji taster da biste zatvorili funkciju Scenea.

# Ažuriranje softvera za televizor

Philips neprekidno nastoji da unapredi svoje proizvode, zbog čega vam preporučujemo da ažurirate softver televizora kada se pojave ispravke. Na adresi www.philips.com/support proverite njihovu dostupnost.

## Proverite trenutnu verziju softvera

- Dok pratite TV program, pritisnite ▲ (Dom).
  - → Pojaviće se početni meni.
- 2 Pritisnite Navigacioni tasteri da izaberete [Podešavanje].
- **3** Pritisnite **OK**.
  - → Pojaviće se meni **[Podešavanje]**.
- 4 Pritisnite Navigacioni tasteri da izaberete [Ažuriranje softvera] > [Trenutni softver info].
- 5 Pritisnite OK.
  - → Prikazaće se verzija trenutnog softvera.

# Ažuriranje softvera (sa veb sajta)

Pre nego što obavite ovaj postupak obavezno uradite sledeće:

- Ostavite vremena za okončanje procesa ažuriranja.
- Obezbedite USB uređaj za skladištenje podataka sa najmanje 256 MB slobodnog prostora.
- Obezbedite pristup računaru sa USB priključkom i pristupom Internetu.

→ Pojaviće se početni meni.

- 2 Pritisnite Navigacioni tasteri da izaberete [Podešavanje].
- **3** Pritisnite **OK**.
  - → Pojaviće se meni **[Podešavanje]**.

- 4 Pritisnite Navigacioni tasteri da izaberete [Ažuriranje softvera] > [Nadograd. sada].
- 5 Pritisnite OK.
  - Pokrenuće se pomoćnik za ažuriranje.
     Sledite uputstva na ekranu da biste dovršili proces ažuriranja.

# Ažuriranje softvera (preko digitalnog signala)

(Dostupno samo u pojedinim zemljama) Ukoliko je to dostupno, softver vašeg televizora može biti ažuriran preko digitalnog signala.

Ukoliko je ažuriranje dostupno, pojaviće se poruka kojom će od vas biti zatraženo da ažurirate softver. Izričito vam preporučujemo da ažurirate softver kada to od vas bude zatraženo.

Sledite uputstva navedena ispod da biste softver ažurirali kasnije.

- Dok pratite TV program, pritisnite (Dom).
  - → Pojaviće se početni meni.
- 2 Pritisnite Navigacioni tasteri da izaberete [Podešavanje].
- 3 Pritisnite taster OK.
  → Pojaviće se meni [Podešavanje].
- 4 Pritisnite Navigacioni tasteri da izaberete [Ažuriranje softvera] > [Lokalna ažuriranja].
- 5 Pritisnite taster OK.
  - → Televizor traga za ažuriranjima softvera dostupnim preko digitalnih signala.

# Izmena preferiranih postavki televizora

 Dok pratite TV program, pritisnite ▲ (Dom).

→ Pojaviće se početni meni.

- 2 Pritisnite Navigacioni tasteri da izaberete [Podešavanje].
- **3** Pritisnite **OK**.
  - → Pojaviće se meni **[Podešavanje]**.
- 4 Pritisnite Navigacioni tasteri da izaberete [Instaliranje] > [Preference].
  - → Pojaviće se meni [Preference].

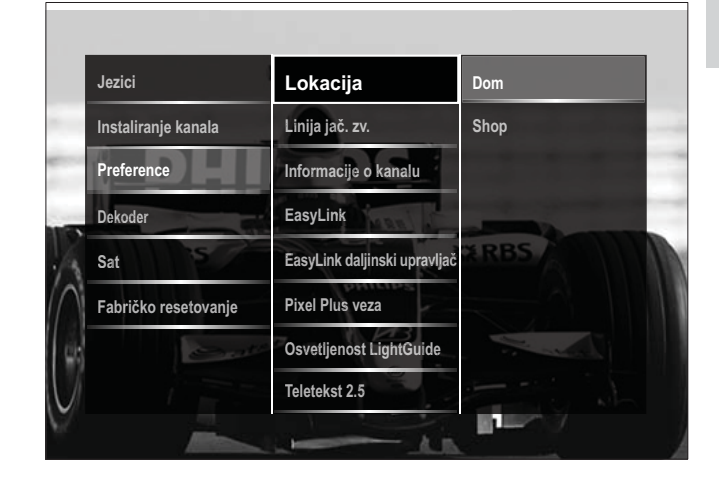

- 5 Pritisnite Navigacioni tasteri da izaberete i promenite:
  - **[Lokacija]** Optimizacija postavki televizora prema lokaciji - dom ili prodavnica.
  - **[Traka jačine zvuka]** Prikaz trake za jačinu zvuka prilikom podešavanja jačine zvuka.
  - **[Inform. o kanalu veličina]** Prikazivanje informacija o TV kanalu prilikom svakog prebacivanja kanala.
  - [EasyLink] Omogućavanje pokretanja reprodukcije i prelaska u režim pripravnosti jednim dodirom, kod uređaja koji podržavaju tehnologiju EasyLink.

- **[EasyLink daljinski upravljač]** Kada je EasyLink aktiviran, omogućeno je prosleđivanje tastera daljinskog upravljača.
- **[Pixel Plus veza]** Kada je EasyLink tehnologija aktivirana, automatski se primenjuje najbolja postavka funkcije Pixel Plus ukoliko ih ima više (na primer, ukoliko i TV i DVD plejer podržavaju Pixel Plus).
- **[Osvetljenost LightGuide]** Podešavanje osvetljaja prednjeg LED indikatora ili funkcije LightGuide.
- **[Teletekst 2.5]** Aktiviranje ili deaktiviranje teleteksta 2.5.
- 6 Pritisnite OK.
  - Željena opcija za televizor je primenjena.

# Pokretanje demonstracije televizora

(Nije podržano na MHEG kanalima)

- 1 Dok pratite TV program, pritisnite **DEMO**.
  - → Pojaviće se meni za demonstracije.
- 2 Pritisnite Navigacioni tasteri za izbor demonstracije.
- **3** Pritisnite **OK** za pokretanje demonstracije.
- 4 Pritisnite DEMO ili → BACK za izlazak iz demonstracije.

# Ponovno podešavanje televizora na fabričke postavke

Vraćanje postavki televizora na fabrička podešavanja služi za vraćanje podrazumevanih postavki slike i zvuka. Postavka Instaliranje kanala će ostati ista.

- - → Pojaviće se početni meni.
- 2 Pritisnite Navigacioni tasteri da izaberete [Podešavanje].
  - → Pojaviće se meni **[Podešavanje]**.
- 3 Pritisnite Navigacioni tasteri da izaberete [Instaliranje] > [Fabričko resetovanje].
- 4 Pritisnite OK.
  - ➡ Postavke televizora vraćene su na podrazumevane fabričke vrednosti.

# 6 Instaliranje kanala

Prilikom prvog podešavanja televizora od vas će biti zatraženo da izaberete jezik menija i instalirate televizijske i digitalne radio kanale (ako su dostupni). Ovaj odeljak pruža uputstva o ponovnom instaliranju i finom podešavanju kanala.

# Automatsko instaliranje kanala

Ovaj odeljak sadrži informacije o automatskom pretraživanju i čuvanju kanala.

## Instaliranje kanala

Televizor će pretražiti i memorisati sve dostupne digitalne i analogne TV kanale, kao i dostupne digitalne radio kanale.

- 1 U meniju **[Instaliranje kanala]** pritisnite **Navigacioni tasteri** da biste izabrali **[Automatsko instaliranje]**.
- 2 Pritisnite OK.
  - Pojaviće se poruka kojom će od vas biti zatraženo da pokrenete instaliranje kanala.

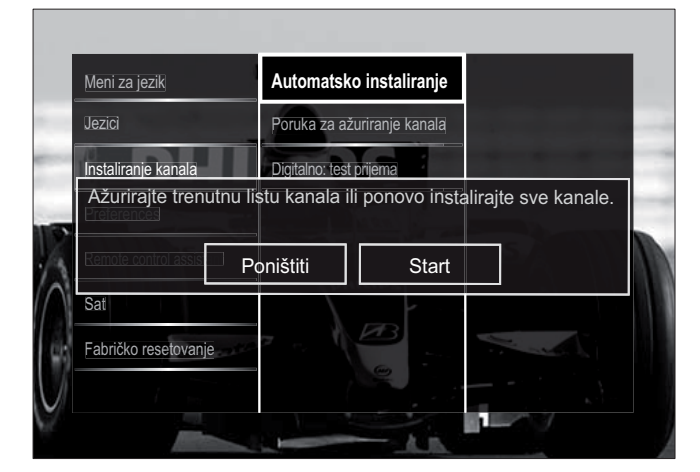

- **3** Pritisnite Navigacioni tasteri da izaberete [Start].
- 4 Pritisnite OK.
  - Pojaviće se ekran za ažuriranje kanala, sa izabranom opcijom [Ponovo instaliraj kanale].

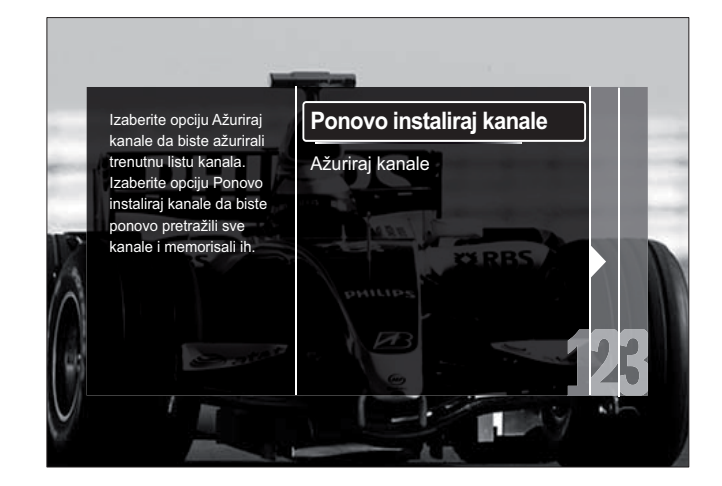

# Oprez

- [Regulacije] nemojte menjati, osim ukoliko vaš DVB-C provajder dostavi vrednosti za [Frekvencija mreže], [ID mreže] ili [Brzina protoka].
- Podešavanje **[Skeniranje frekvencija]** na **[Puno skeniranje]** u značajnoj meri može produžiti vreme potrebno za instaliranje.

#### - Napomena

- Ukoliko imate pristup mrežama DVB-T i DVB-C i želite da pratite kanale sa obe mreže, instaliranje kanala morate izvršiti dvaput

   jednom za DVB-T, i jednom za DVB-C.
   Izaberite [Antena] da instalirate DVB-T kanale, ili izaberite [Kabl] da instalirate DVB-C kanale.
- Za prebacivanje između DVB-T i DVB-C kanala (pogledajte 'Pristupanje mrežama kanala DVB-C i DVB-T' na strani 36).
- 1 Pritisnite OK.
  - → Sledite uputstva na ekranu da biste dovršili instaliranje kanala. Po završetku instaliranja kanala, izabrano je [Uradjeno] i pojavljuje se lista instaliranih kanala.
- 2 Pritisnite OK za potvrdu izbora.
  - → Televizor izlazi na meni [Instaliranje kanala].

# 🔆 Savjet

• Pri prepoznavanju digitalnih televizijskih kanala, u listi instaliranih kanala će se možda prikazati samo brojevi kanala. Sačuvane kanale možete preimenovati, promeniti njihov redosled ili deinstalirati ih na način koji je opisan ispod. Srpski

# Pristupanje mrežama kanala DVB-C i DVB-T

Ova opcija pojavljuje se jedino ukoliko je u vašoj zemlji podržan DVB-C (Digital Video Broadcasting-Cable - Digitalna kablovska televizija). Ukoliko ste instalirali i DVB-C i DVB-T kanale, da biste pratili kanale na nekoj od tih mreža, morate izvršiti prebacivanje na odgovarajuću mrežu.

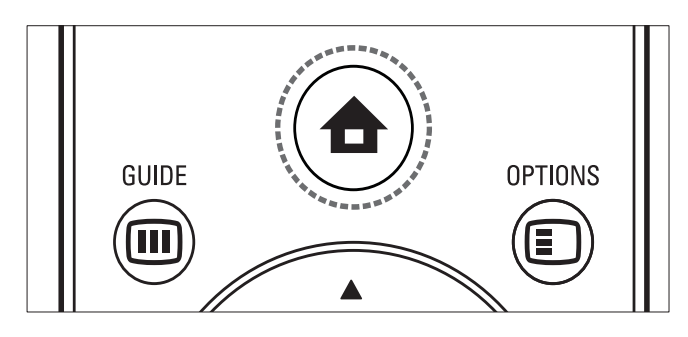

- Dok pratite TV program, pritisnite ▲ (Dom).
  - → Pojaviće se početni meni.
- 2 Pritisnite Navigacioni tasteri da izaberete [Podešavanje].
  - → Pojaviće se meni **[Podešavanje]**.
- 3 Pritisnite Navigacioni tasteri da biste izabrali [Instaliranje] > [Instaliranje kanala] > [Antena/Kabl] > [Antena] ili [Kabl].
  - Izaberite [Antena] da pristupite DVB-T kanalima (Digitalna zemaljska televizija).
  - Izaberite [Kabl] da pristupite DVB-C kanalima (Digitalna kablovska televizija).
- 4 Pritisnite OK za potvrdu izbora.
- 5 Pritisnite → BACK za izlazak.
  → Televizor prelazi na izabranu mrežu.

# Manuelno instaliranje kanala

U ovom odeljku je opisano kako manuelno pretraživati i memorisati analogne televizijske kanale.

# Korak 1 Izaberite sistem

#### Napomena

- Preskočite ovaj korak ukoliko su sistemske postavke ispravne.
- - → Pojaviće se početni meni.
- 2 Pritisnite Navigacioni tasteri da izaberete [Podešavanje].
  - → Pojaviće se meni **[Podešavanje]**.
- 3 Pritisnite Navigacioni tasteri da izaberete [Instaliranje] > [Instaliranje kanala] > [Analog.: Manuel.instal.] > [Sistem].
- 4 Pritisnite OK.→ Pojaviće se lista regionalnih sistema.
- 5 Pritisnite Navigacioni tasteri da biste izabrali zemlju ili region.
- 6 Pritisnite OK za potvrdu izbora.
  → Primenjena je Izabrana zemlja ili region.

# Korak 2 Pretraživanje i upisivanje novih televizijskih kanala

- 1 U meniju [Analog.: Manuel.instal.] pritisnite Navigacioni tasteri da biste izabrali [Pronađi kanal].
- 2 Pritisnite OK.→ Pojaviće se meni [Pronađi kanal].

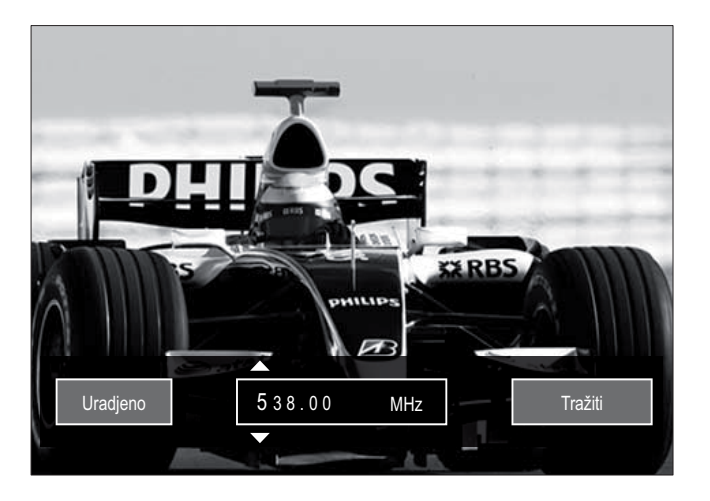

# **3** Pritisnite:

- Numerički tasteri ili Navigacioni tasteri da manuelno unesete frekvenciju kanala.
- Navigacioni tasteri da izaberete [Tražiti], zatim pritisnite OK za automatsko traganje za sledećim kanalom.
- **4** Kada je izabrana odgovarajuća frekvencija kanala, pritisnite **Navigacioni tasteri** da izaberete **[Uradjeno]**.
- 5 Pritisnite OK.
  - Pojaviće se meni [Analog.: Manuel. instal.].
- 6 Pritisnite Navigacioni tasteri da izaberete [Ažurirati tekući kanal.] da biste novi kanal memorisali pod trenutnim brojem kanala, ili pritisnite [Memorišite kao novi kanal.] da biste novi kanal memorisali pod novim brojem kanala.
- 7 PritisniteOK za potvrdu izbora.→ Kanal je memorisan.

## Fino podešavanje analognih kanala

Fino podešavanje analognih kanala možete izvršiti manuelno ako je kvalitet prijema loš.

- 1 Dok pratite TV program, izaberite kanal koji želite da fino podesite.
- **3** Pritisnite Navigacioni tasteri da izaberete [Podešavanje].

- 4 Pritisnite OK.
  → Pojaviće se meni [Podešavanje].
- 5 Pritisnite Navigacioni tasteri da izaberete [Instaliranje] > [Instaliranje kanala] > [Analog.: Manuel.instal.] > [Fino podešavanje].
- 6 Pritisnite OK.
  → Pojaviće se meni [Fino podešavanje].
- 7 Pritisnite Navigacioni tasteri ili Numerički tasteri da manuelno unesete frekvenciju kanala.
- 8 Pošto je izabrana odgovarajuća frekvencija kanala, pritisnite **Navigacioni tasteri** da izaberete **[Uradjeno]**, zatim pritisnite **OK**.
  - Pojaviće se meni [Analog.: Manuel. instal.].
- 9 Pritisnite Navigacioni tasteri da izaberete [Ažurirati tekući kanal.] da biste novi kanal memorisali pod trenutnim brojem kanala.
- **10** Pritisnite **OK** za potvrdu izbora.

# Manuelno ažuriranje liste kanala

Ako se televizor nalazi u režimu pripravnosti, ažuriranje se obavlja svakog jutra. Pri ovom ažuriranju upoređuju se kanali memorisani na listi sa kanalima koje obezbeđuje vaš emiter. Pored automatskog ažuriranja, listu kanala možete ažurirati i manuelno.

# Savjet

- Za deaktiviranje automatskog ažuriranja, u meniju [Instaliranje] pritisnite Navigacioni tasteri da biste izabrali [Instaliranje kanala]
   [Ažur. kanala u stanju priprav.], zatim izaberite [Isk.].
- U meniju [Instaliranje] pritisnite
   Navigacioni tasteri da biste izabrali
   [Instaliranje kanala] > [Automatsko
   instaliranje].

# 2 Pritisnite OK.

- Pojaviće se poruka sa izabranom opcijom [Start], kojom će od vas biti zatraženo da pokrenete ažuriranje kanala.
- **3** Pritisnite **OK**.
  - → Pojaviće se ekran za ažuriranje kanala.
- 4 Pritisnite Navigacioni tasteri da izaberete [Ažuriraj kanale].

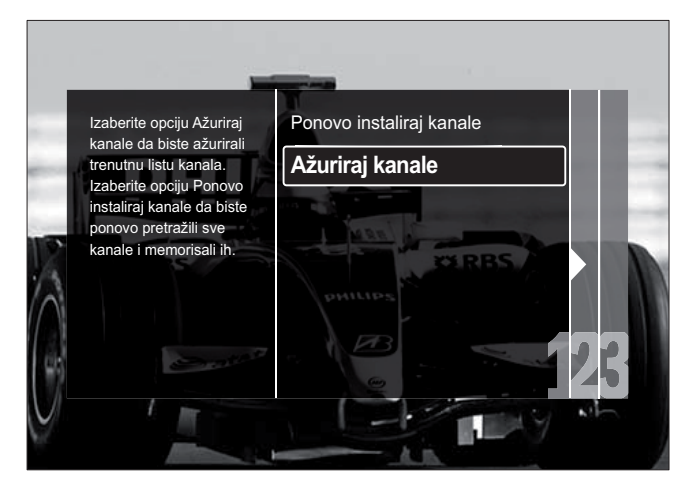

- 5 Pritisnite OK.
  - Sledite uputstva na ekranu da biste dovršili proces ažuriranja kanala. Po završetku ažuriranja, izabrana je opcija [Uradjeno] i prikazuje se lista dodatih kanala.
- 6 Pritisnite OK.
  - ➡ Pojaviće se meni [Instaliranje].

# Testiranje digitalnog prijema

Možete proveriti kvalitet i jačinu signala digitalnih kanala. Ovo vam omogućava da promenite poziciju antene ili satelitske antene i da je testirate.

1 U meniju **[Instaliranje]** pritisnite **Navigacioni tasteri** da biste izabrali [Instaliranje kanala] > [Digitalno: test prijema] > [Tražiti].

- 2 Pritisnite OK.
  → Pojaviće se meni [Tražiti].
- **3** Pritisnite:
  - Numerički tasteri ili Navigacioni tasteri da manuelno unesete frekvenciju kanala.
  - Navigacioni tasteri da izaberete [Tražiti], zatim pritisnite OK za automatsko traganje za sledećim kanalom.

Ako su kvalitet i jačina signala slabi, promenite poziciju antene ili satelitske antene, zatim ponovo testirajte.

- 4 Kada završite, pritisnite Navigacioni tasteri da izaberete [Uradjeno].
- 5 Pritisnite OK.
  - ➡ Pojaviće se meni [Instaliranje].

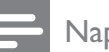

#### Napomena

• Ako i dalje budete imali problema sa prijemom digitalnih kanala, obratite se profesionalnom instalateru.

# Promena postavki početne poruke

Aktivirajte ili deaktivirajte poruke koje se pojavljuju prilikom pokretanja radi indikacije da li je potrebno ažuriranje kanala ili instaliranja.

 U meniju [Instaliranje] pritisnite
 Navigacioni tasteri da biste izabrali
 [Instaliranje kanala] > [Poruka za ažuriranje kanala].

2 Pritisnite OK.

- **3** Pritisnite Navigacioni tasteri da izaberete [Uklj.] ili [Isk.].
  - Početne poruke su aktivirane ili deaktivirane.

# 7 Povezivanje uređaja

Za najbolji kvalitet slike preporučujemo korišćenje tipova povezivanja poređanih ispod, od najvišeg ka osnovnom nivou kvaliteta:

- 1 HDMI
- 2 Y Pb Pr (komponenta)
- 3 SCART
- 4 VIDEO (kompozitni)

#### Napomena

 Dijagrami o načinima povezivanja dati u ovom odeljku predstavljaju samo primere. Mogući su i drugi tipovi veza.

# Priključci na zadnjoj strani

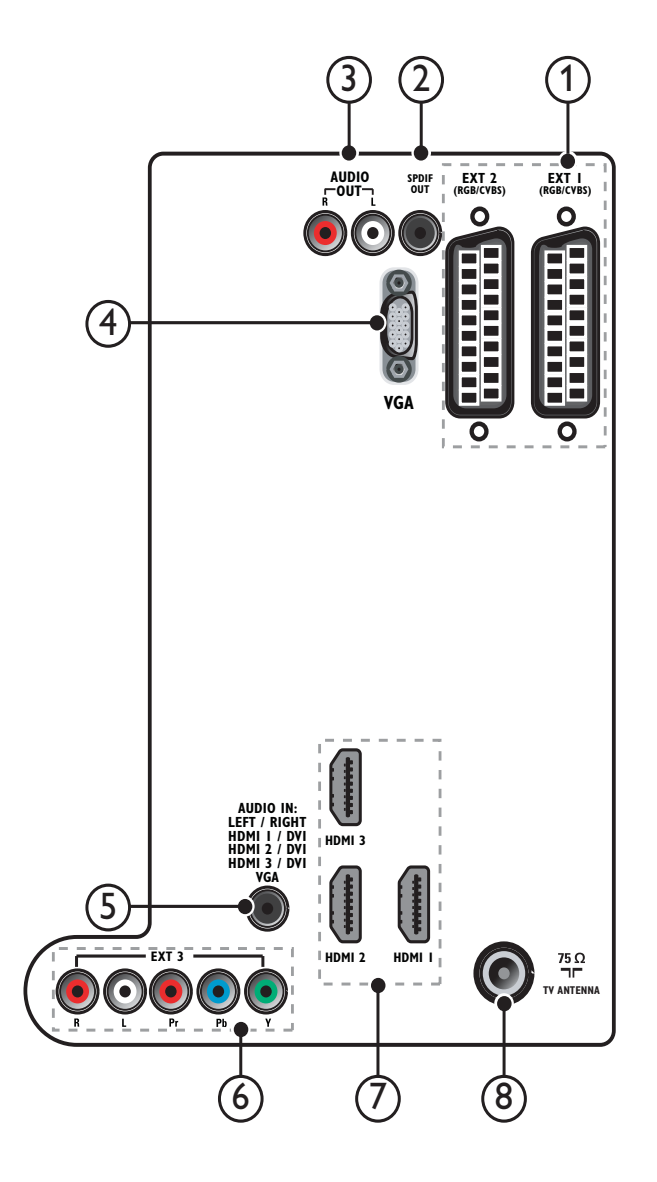

#### Napomena

- Priključci na zadnjoj strani na modelima sa dijagonalom od 19-22 inča neznatno se razlikuju od šeme.
- Imajte u vidu da se broj raspoloživih HDMI priključaka može razlikovati u zavisnosti od modela vašeg televizora.

## 1 EXT 1/EXT 2 (SCART)

Analogni audio i video ulaz za analogne ili digitalne uređaje kao što su DVD plejeri ili konzole za igru.

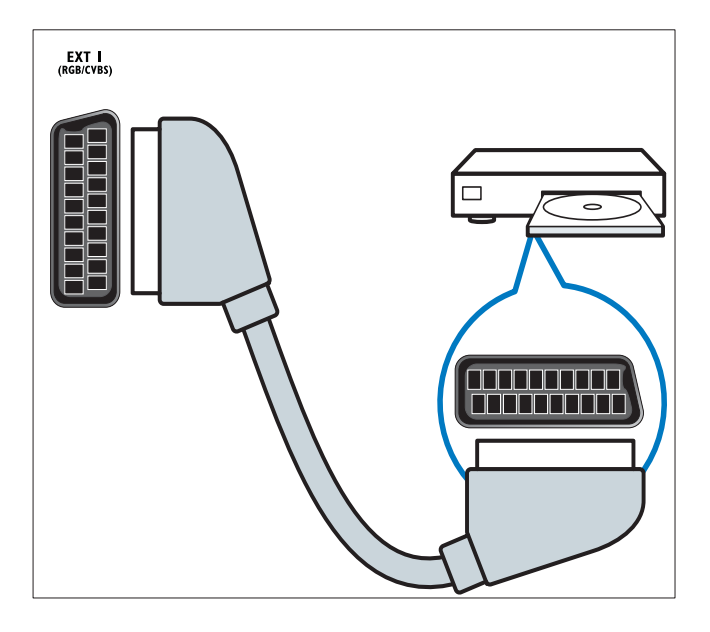

# 2 SPDIF OUT

Digitalni audio izlaz za kućne bioskope i druge digitalne audio sisteme.

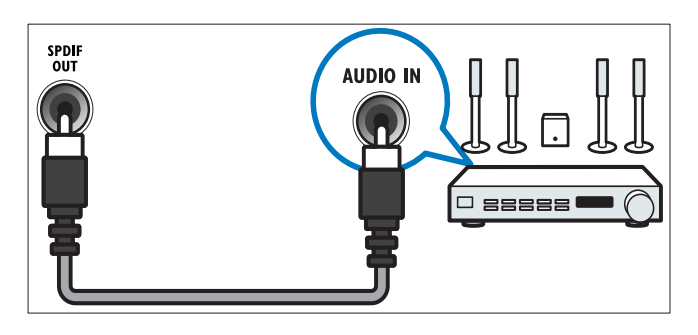

## 3 AUDIO OUT L/R

Analogni audio izlaz za kućne bioskope i druge audio sisteme.

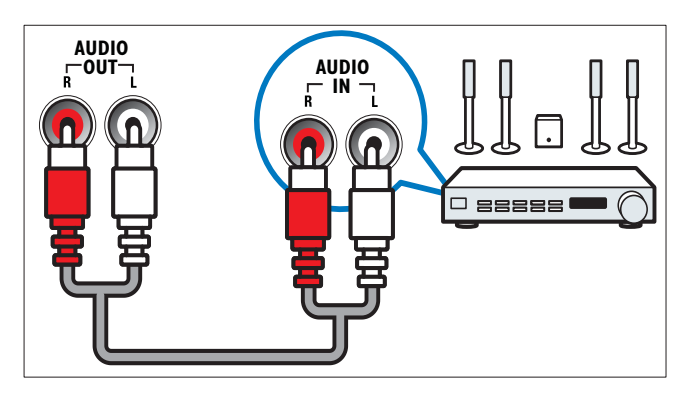

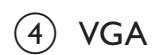

Video ulaz za računar.

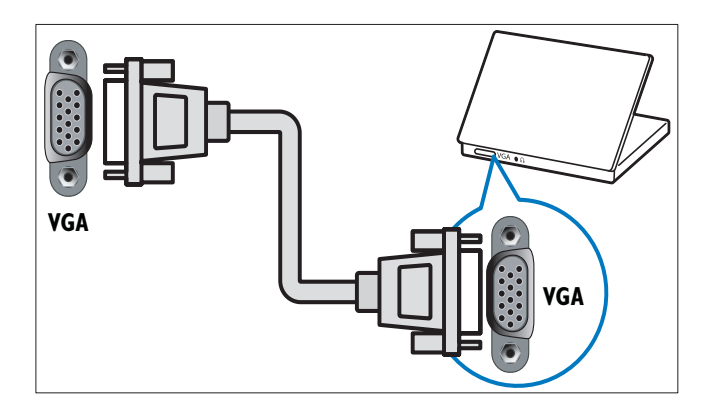

# 5 AUDIO IN

Audio ulaz za uređaje koji zahtevaju zasebnu audio vezu, kao što je računar.

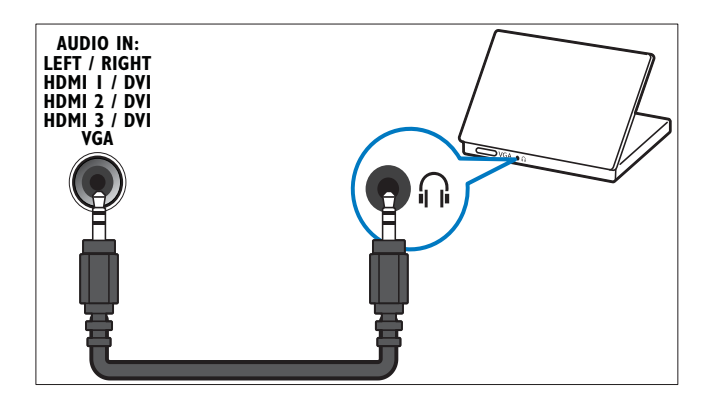

6 EXT 3 (Y Pb Pr i AUDIO L/R)

Analogni audio i video ulaz za analogne ili digitalne uređaje kao što su DVD plejeri ili konzole za igru.

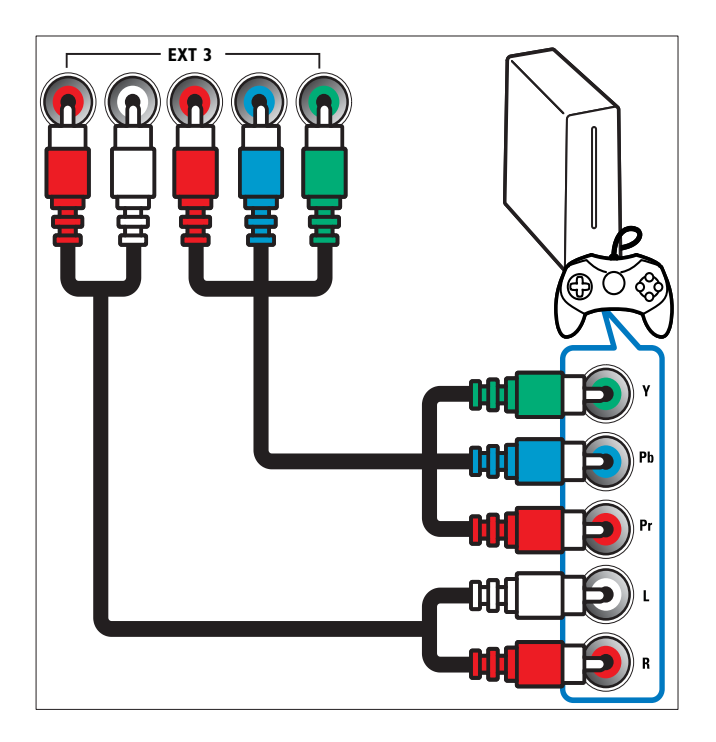

## (7) HDMI 1/2/3

Digitalni audio i video ulaz za uređaje visoke definicije kao što su Blu-ray plejeri.

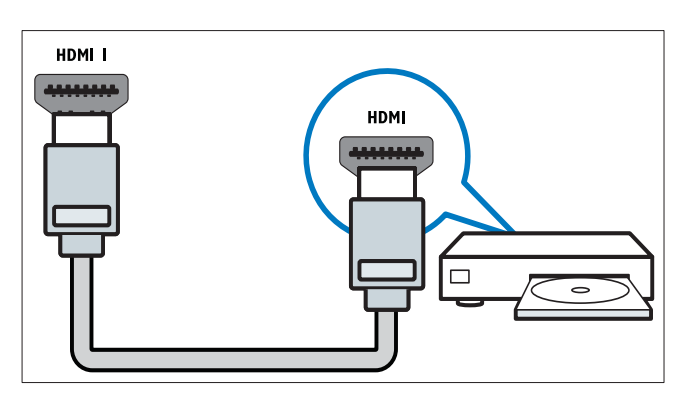

#### Napomena

• Na modelima sa dijagonalom od 19/22 inča na raspolaganju je samo jedan HDMI priključak. Na tim modelima HDMI priključak označen je kao HDMI umesto HDMI 1.

#### (8) TV ANTENNA

Ulaz za antenski, kablovski ili satelitski signal.

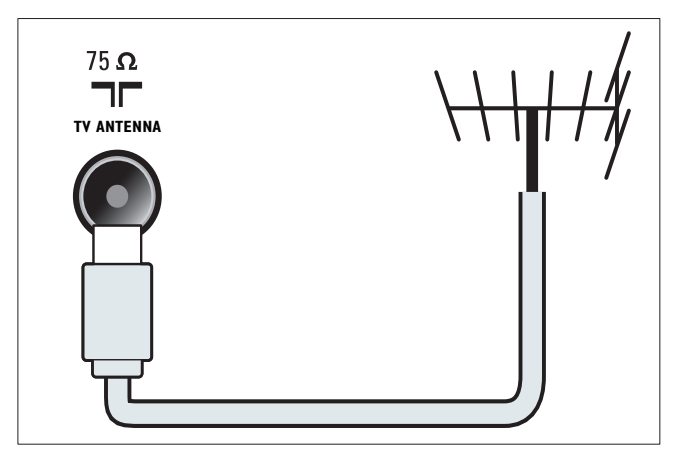

# Priključci na bočnim stranama

Pogledajte šemu priključka koja odgovara veličini ekrana:

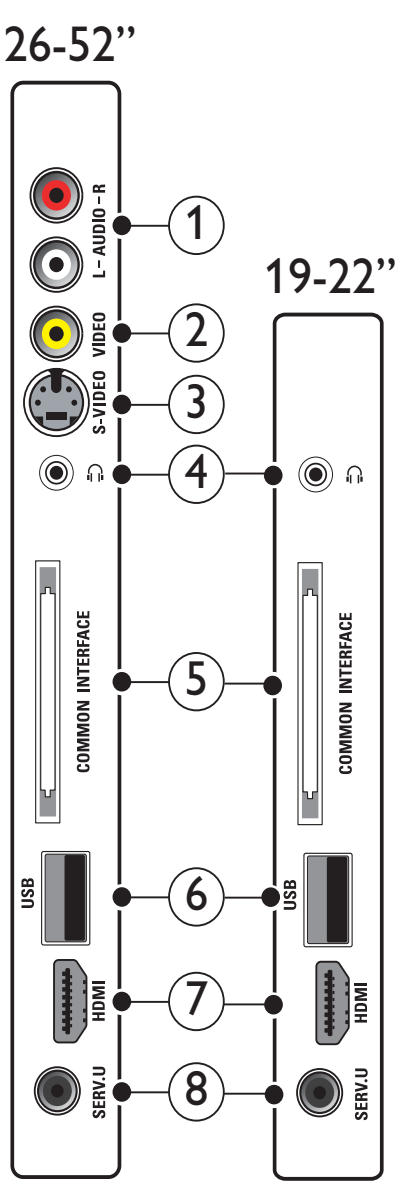

Srpski

## 1 AUDIO IN L/R

Audio ulaz za analogne uređaje priključene na **VIDEO** ili **S-VIDEO**.

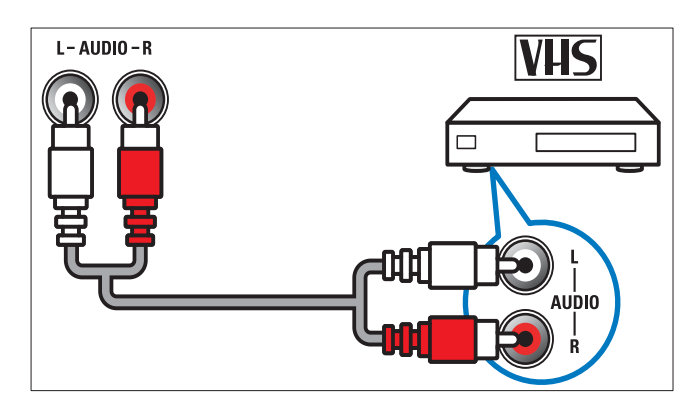

# 2 VIDEO

Kompozitni video ulaz za analogne uređaje kao što su video rikorderi.

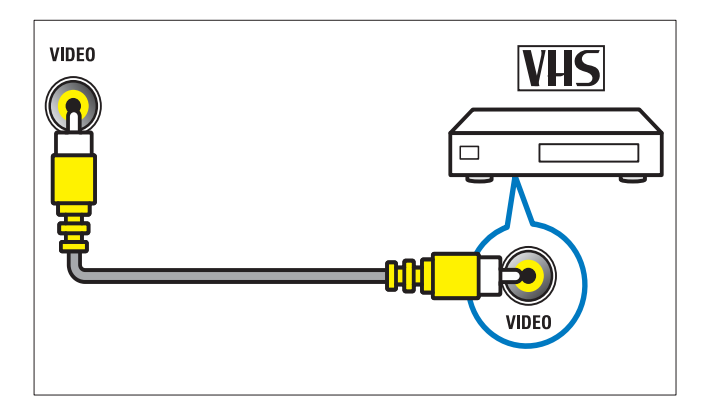

## 3 S-VIDEO

Video ulaz za analogne uređaje kao što su satelitski prijemnici.

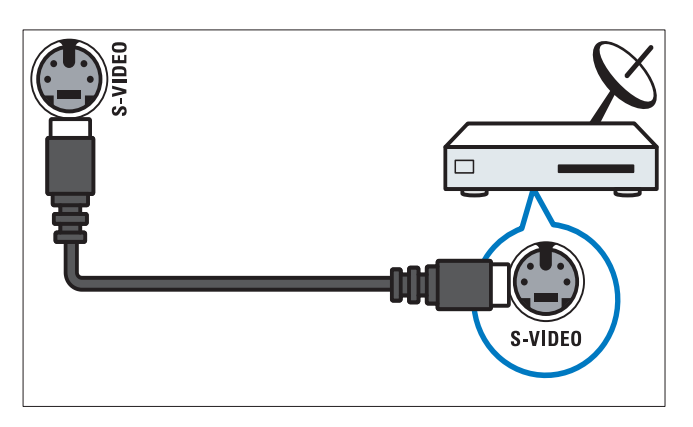

# 4

Stereo audio izlaz za slušalice ili bubice.

#### 5 COMMON INTERFACE

Prorez za modul uslovnog pristupa (CAM).

# 6 USB

Unos podataka sa USB uređaja za skladištenje.

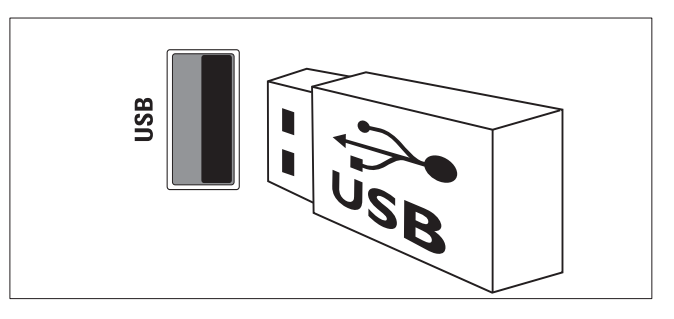

# 7 HDMI

Digitalni audio i video ulaz za uređaje visoke definicije kao što su Blu-ray plejeri.

8 SERV. U

Namenjeno isključivo servisnom osoblju.

# Priključite računar

## Pre nego što priključite računar na televizor:

- Na računaru podesite frekvenciju osvežavanja ekrana na 60Hz.
- Na računaru izaberite jednu od podržanih rezolucija ekrana.
- Aktivirajte [PC režim] u meniju (pogledajte 'Manuelno podešavanje postavki slike' na strani 16)[Slika] i podesite format slike na [Nerazmjeran].

# Priključite računar pomoću jednog od sledećih priključaka:

#### Napomena

- Povezivanje preko DVI ili VGA priključka zahteva dodatni audio kabl.
- HDMI kabl

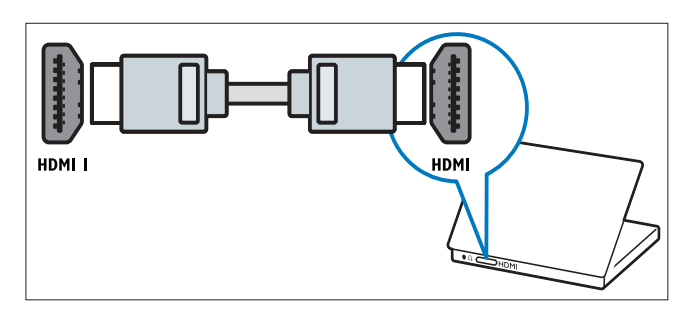

 DVI-HDMI kabl (zadnji HDMI i AUDIO IN)

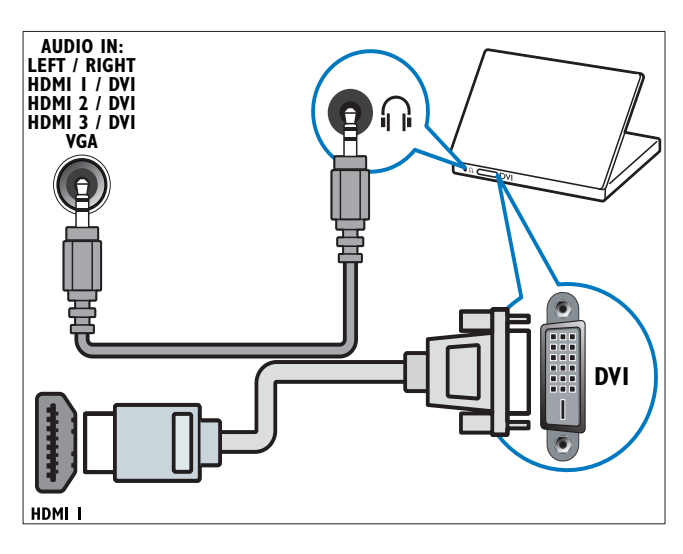

 DVI-HDMI kabl (bočni HDMI i AUDIO IN L/R)

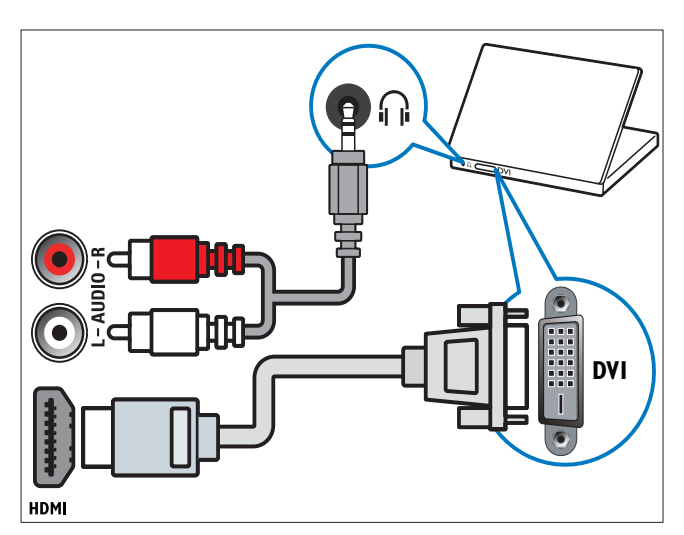

 HDMI kabl i HDMI-DVI adapter (zadnji HDMI i AUDIO IN)

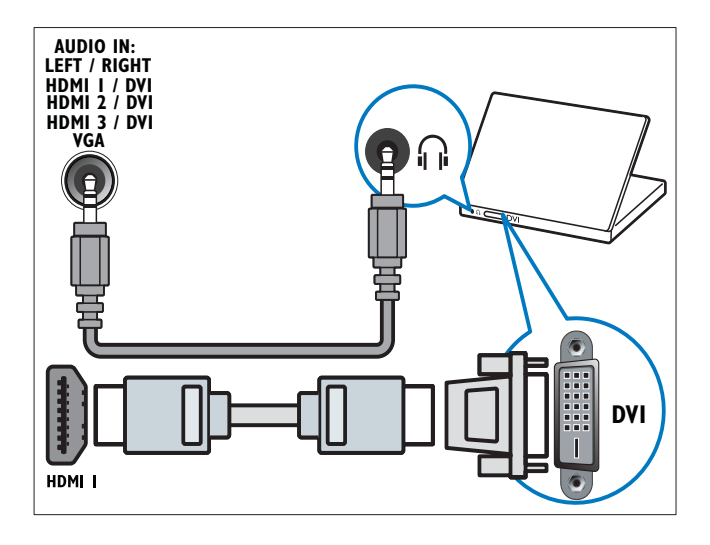

 HDMI kabl i HDMI-DVI adapter (bočni HDMI i AUDIO IN L/R)

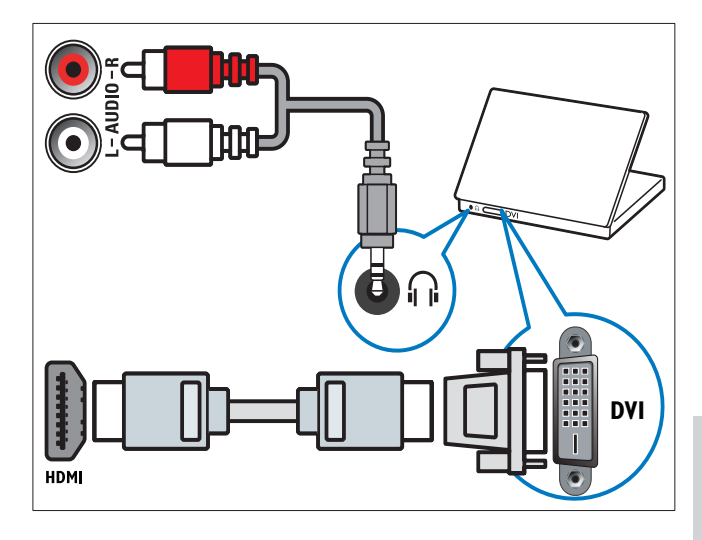

• VGA kabl

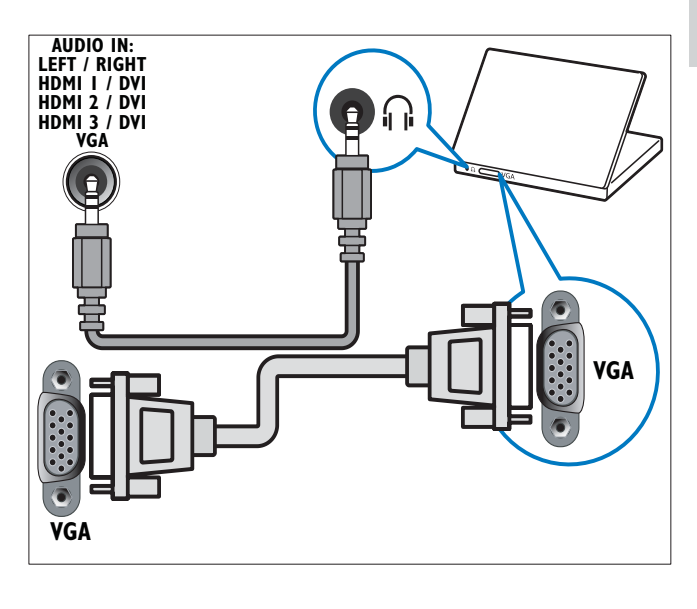

# Korišćenje modula uslovnog pristupa

Modul uslovnog pristupa (CAM) obezbeđuju operateri usluga digitalne televizije za dekodiranje digitalnih TV kanala.

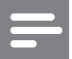

#### Napomena

• Pogledajte dokumentaciju dobijenu od operatera da biste saznali kako da ubacite inteligentnu karticu u modul uslovnog pristupa.

# Ubacivanje i aktiviranje CAM modula

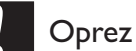

- Obavezno pratite sledeća uputstva. Pogrešnim priključivanjem CAM uređaja možete oštetiti sam uređaj i televizor.
- 1 Isključite televizor.
- 2 Sledeći uputstva koja su odštampana na CAM modulu, lagano ubacite modul u COMMON INTERFACE na bočnoj strani televizora.

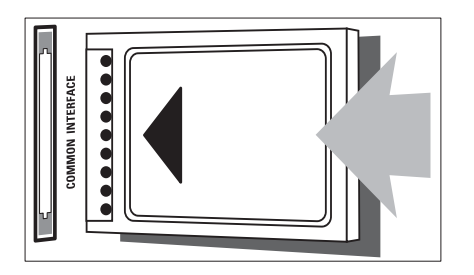

- **3** Gurnite CAM modul do kraja.
- 4 Uključite televizor i sačekajte da se CAM modul aktivira. Ovo može potrajati nekoliko minuta. Ne vadite CAM modul iz proreza dok je u upotrebi — njegovim uklanjanjem biće deaktivirani digitalni servisi.

# Pristup CAM uslugama

- 1 Pošto ubacite i aktivirate CAM (Modul uslovnog pristupa), pritisnite ₪ OPTIONS.
  - → Pojaviće se meni sa opcijama.
- 2 Pritisnite Navigacioni tasteri da izaberete [Zajednički interfejs].
- 3 Pritisnite OK.→ Pojaviće se lista aplikacija CAM.
- 4 Pritisnite Navigacioni tasteri da izaberete CAM aplikaciju.
- 5 Pritisnite OK za potvrdu izbora.
  - ↦ Izabrana CAM aplikacija je aktivirana.

# Dodeljivanje dekodera za kanal

Pre korišćenja SCART digitalnog dekodera kanala, izaberite kanal za dekodiranje i dodelite dekoder priključku **EXT 1** ili **EXT 2**.

- Dok pratite TV program, pritisnite ▲ (Dom).
  - → Pojaviće se početni meni.
- 2 Pritisnite Navigacioni tasteri da izaberete [Podešavanje].
- **3** Pritisnite **OK**.
  - → Pojaviće se meni **[Podešavanje]**.
- 4 Pritisnite Navigacioni tasteri da izaberete [Instaliranje] > [Dekoder] > [Kanal].
- 5 Pritisnite Navigacioni tasteri da izaberete [Status], a zatim lokaciju dekodera (npr. EXT 1 ili EXT 2).
- 6 Pritisnite OK za potvrdu izbora.→ Dekoder je dodeljen.

# Korišćenje funkcije Philips EasyLink

Vaš televizor podržava tehnologiju Philips EasyLink, koja koristi protokol HDMI CEC (Consumer Electronics Control) za upravljanje potrošačkom elektronikom. Uređajima koji podržavaju EasyLink tehnologiju i priključeni su preko HDMI priključaka moguće je upravljati pomoću jednog daljinskog upravljača.

#### Napomena

 Philips ne garantuje stoprocentnu interoperabilnost sa svim HDMI CEC uređajima.

#### Napomena

• Uređaj koji podržava EasyLink tehnologiju mora biti uključen i izabran kao izvor.

# EasyLink funkcije

**Reprodukcija pritiskom na jedan taster** Kada povežete televizor sa uređajima koji podržavaju reprodukciju pomoću jednog tastera, televizor i uređaje možete kontrolisati pomoću jednog daljinskog upravljača.

# Prebacivanje u režim pripravnosti pritiskom na jedan taster

Kada televizor povežete sa uređajima koji podržavaju režim pripravnosti, daljinski upravljač televizora možete koristiti za postavljanje televizora i svih povezanih HDMI uređaja u režim pripravnosti.

#### Sistemska kontrola zvuka

Kada televizor povežete sa uređajima koji podržavaju HDMI CEC, on je u mogućnosti da automatski pređe na reprodukciju zvuka sa priključenog uređaja.

Za pokretanje reprodukcije zvuka jednim dodirom, audio ulaz sa priključenog uređaja morate mapirati na televizor.

Daljinski upravljač priključenog uređaja možete koristiti za podešavanje jačine zvuka.

#### Prosleđivanje tastera daljinskog upravljača

Prosleđivanje tastera daljinskog upravljača omogućava vam da uređajima koji podržavaju EasyLink tehnologiju upravljate pomoću daljinskog upravljača televizora.

#### EasyLink tasteri

Uređajima koji podržavaju EasyLink tehnologiju možete upravljati pomoću sledećih tastera daljinskog upravljača svog televizora.

| Taster        | EasyLink funkcija             |
|---------------|-------------------------------|
| ► II (Pokreni | Pokretanje, pauziranje ili    |
| reprodukciju/ | nastavljanje reprodukcije na  |
| Pauza)        | EasyLink uređaju.             |
| ■ (Stop)      | Prekidanje reprodukcije na    |
|               | EasyLink uređaju.             |
| • (Snimanje)  | Pokretanje ili prekidanje     |
|               | snimanja video materijala na  |
|               | EasyLink uređaju.             |
|               | Pretraživanje unazad na       |
| (Prethodno)   | EasyLink uređaju.             |
| ►► (Sledeće)  | Pretraživanje unapred na      |
|               | EasyLink uređaju.             |
| 0-9           | Izbor naslova, poglavlja ili  |
| (Numerički    | numere kada je EasyLink       |
| tasteri)      | tehnologija aktivirana.       |
| ▲▼∢►          | Kretanje kroz menije          |
| (Navigacioni  | EasyLink uređaja.             |
| tasteri)      |                               |
| OK            | Aktiviranje izbora ili        |
|               | pristupanje meniju EasyLink   |
|               | uređaja.                      |
|               | Prikaz menija EasyLink        |
|               | uređaja. Imajte u vidu da     |
|               | se, kada je pritisnut taster  |
|               | televizora                    |
| TV            | Iz režima Easyl ink prebacuje |
| IV            | natrag na antenski izvor      |
| () (Stanie    | Kada je Fasyl ink tehnologija |
|               | aktivirana, televizor i svi   |
|               | EasyLink uređaji prelaze      |
|               | u režim pripravnosti.         |
|               | Pritisnite i zadržite         |
|               | pripravnosti-Uključeno)       |
|               | najmanje 3 sekunde.           |

# Uključivanje ili isključivanje EasyLink-a

#### Napomena

- Ne uključujte funkciju Philips EasyLink ukoliko ne nameravate da je koristite.
- 1 Dok pratite TV program, pritisnite ♠ (Dom).
  - → Pojaviće se početni meni.
- 2 Pritisnite Navigacioni tasteri da izaberete [Podešavanje].
  → Pojaviće se meni [Podešavanje].
- 3 Pritisnite Navigacioni tasteri da izaberete [Instaliranje] > [Preference] > [EasyLink].
  - → Pojaviće se EasyLink meni.
- 4 Izaberite [Uklj.] ili [Isk.].
- 5 Pritisnite OK za potvrdu izbora.
  - → EasyLink tehnologija je aktivirana ili deaktivirana.

# Aktiviranje ili deaktiviranje prosleđivanja tastera daljinskog upravljača

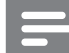

#### Napomena

- Aktivirajte EasyLink pre nego što aktivirate prosleđivanje tastera daljinskog upravljača.
- - → Pojaviće se početni meni.
- 2 Pritisnite Navigacioni tasteri da izaberete [Podešavanje].
  - → Pojaviće se meni [Podešavanje].
- 3 Pritisnite Navigacioni tasteri da izaberete [Instaliranje] > [Preference] > [EasyLink daljinski upravljač].
- 4 Izaberite [Uklj.], zatim pritisnite OK.
  - Prosleđivanje tastera daljinskog upravljača aktivirano je ili deaktivirano na izabranom HDMI priključku.

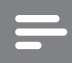

#### Napomena

 Ukoliko ne možete da izađete iz menija uređaja, pritisnite COPTIONS, zatim OK.

# Podešavanje zvučnika na EasyLink režim

Prilikom reprodukcije sadržaja sa kućnog bioskopa koji podržava EasyLink tehnologiju, zvučnici televizora se automatski isključuju.

- Dok pratite sadržaj sa uređaja koji podržava EasyLink tehnologiju, pritisnite
   OPTIONS.
  - ➡ Pojaviće se meni sa opcijama.
- 2 Pritisnite Navigacioni tasteri da izaberete [Zvučnici televizora].
  - → Pojaviće se meni **[Zvučnici televizora]**.
- **3** Pritisnite Navigacioni tasteri da izaberete [Automatski (EasyLink)].
- 4 Pritisnite OK za potvrdu izbora.
  - Zvučnici televizora podešeni su na EasyLink režim.
- 5 Pritisnite COPTIONS za izlazak.

# Korišćenje Kensington brave

Na zadnjoj strani televizora nalazi se Kensington sigurnosni prorez. Sprečite krađu postavljanjem Kensington brave od proreza do nekog fiksiranog predmeta, npr. teškog stola.

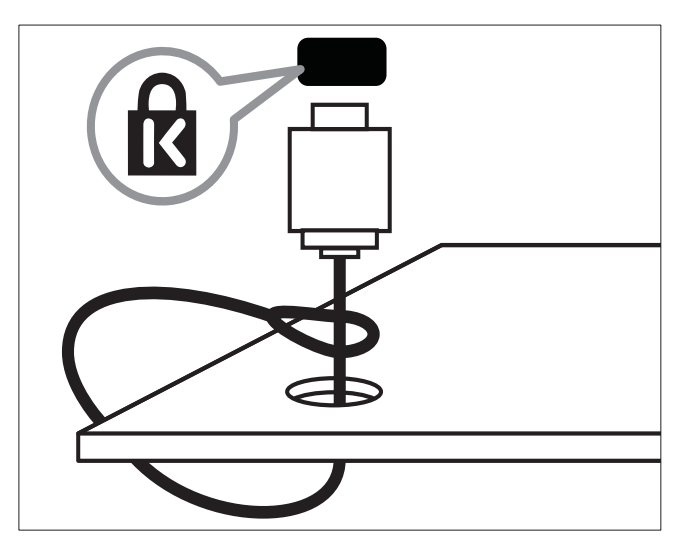

Srpski

# 8 Informacije o proizvodu

Informacije o proizvodu podložne su izmenama bez prethodne napomene. Za detaljnije informacije o proizvodu, posetite www.philips. com/support.

# Podržane rezolucije ekrana

#### Računarski formati

- Rezolucija frekvencija osvežavanja:
  - 640 × 480 60Hz
  - 800 × 600 60Hz
  - 1024 × 768 60Hz
  - 1280 × 1024 60 Hz (podržano samo na televizorima pune HD rezolucije)
  - 1360 x 768 60Hz
  - 1600 × 1200 60 Hz (podržano samo na televizorima pune HD rezolucije)
  - 1920 x 1080 60Hz

#### Video formati

- Rezolucija frekvencija osvežavanja:
  - 480i 60Hz
  - 480p 60Hz
  - 576i 50Hz
  - 576p 50Hz
  - 720p 50Hz, 60Hz
  - 1080i 50Hz, 60Hz
  - 1080p 24Hz, 25Hz, 30Hz, 50Hz, 60Hz.

# Multimedija

- Podržani uređaj za skladištenje podataka: USB (formatiran u FAT ili DOS sistemu datoteka, isključivo uz podržan Mass Storage Class standard)
- Podržani formati multimedijalnih datoteka:
  - Slike: JPEG
  - Audio: MP3, LPCM
  - Video: MPEG1, MPEG2, H.264/ MPEG-4 AVC

#### Napomena

• Nazivi multimedijalnih datoteka ne smeju biti duži od 128 karaktera.

# Podešivač / Prijem / Prenos

- Ulaz za antenu: 75 oma koaksijalni (IEC75)
- TV sistem: DVB COFDM 2K/8K
- Video reprodukcija: NTSC, SECAM, PAL
- DVB-T (Digital Video Broadcasting-Terrestrial - Digitalna zemaljska televizija) i DVB-C (Digital Video Broadcasting-Cable - Digitalna kablovska televizija). Pogledajte listu država na zadnjoj strani televizora.

# Daljinski upravljač

- Tip: PF03E09B/PF02E09B/PF02E09W
- Baterije: 2 × AAA (tip LR03)

# Energija

- Mrežno napajanje: AC 220-240; 50Hz
- Potrošnja u režimu pripravnosti: < 0,15W
- Ambijentalna temperatura: od 5 do 35 stepeni Celzijusa

# Podržani nosači za televizor

Da biste TV postavili na nosač, kupite nosač za televizor kompanije Philips ili nosač kompatibilan sa VESA standardom. Da biste izbegli oštećivanje kablova i priključaka, obezbedite barem 5,5 centimetara slobodnog prostora iza zadnje strane televizora.

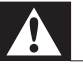

#### Upozorenje

• Pridržavajte se svih uputstava priloženih uz nosač za televizor. Kompanija Koninklijke Philips Electronics N.V. ne snosi odgovornost za nezgode, povrede ili štetu nastalu usled nepravilnog montiranja televizora na zid.

| Veličina TV ekrana | Preporučeni VESA nosač |
|--------------------|------------------------|
| 19 inča/ 48 cm     | VESA MIS-D 75, 4       |
| 22 inča/ 56 cm     | VESA MIS-D 100, 4      |
| 26 inča/ 69 cm     | VESA MIS-E 200, 100, 4 |
| 32 inča/ 81 cm     | VESA MIS-F 200, 200, 6 |
| 37 inča/ 94 cm     | VESA MIS-F 200, 200, 6 |
| 42 inča/ 107 cm    | VESA MIS-F 400, 400, 6 |
| 47 inča/ 119 cm    | VESA MIS-F 400, 400, 8 |
| 52 inča/ 132 cm    | VESA MIS-F 400, 400, 8 |
|                    |                        |

# Informacije o EPG

EPG za 8 dana dostupan je samo u pojedinim zemljama

| Zemlja                 | EPG za 8 dana |
|------------------------|---------------|
| Ujedinjeno Kraljevstvo | Da            |
| Francuska              | Ne            |
| Finska                 | Da            |
| Švedska                | Da            |
| Danska                 | Da            |
| Norveška               | Da            |
| Španija                | Da            |
| Nemačka                | Da            |
| Italija                | Da            |
| Grčka                  | Ne            |
| Holandija              | Da            |
| Republika Češka        | Da            |
| Belgija                | Ne            |
| Austrija               | Da            |
| Švajcarska             | Da            |
| Estonija               | Da            |
| Litvanija              | Da            |
| Hrvatska               | Ne            |
| Mađarska               | Ne            |
| Irska                  | Ne            |
| Luksemburg             | Ne            |
| Poljska                | Ne            |
| Portugal               | Ne            |
| Rusija                 | Ne            |
| Slovačka               | Ne            |
| Slovenija              | Ne            |
| Rumunija               | Ne            |
| Srbija                 | Ne            |
| Letonija               | Ne            |
| Ukrajina               | Ne            |
| Bugarska               | Ne            |
| Kazahstan              | Ne            |

# 9 Rešavanje problema

Ovaj odeljak sadrži informacije o problemima koji se najčešće pojavljuju i odgovarajućim rešenjima.

# Opšti problemi sa televizorom

#### Televizor neće da se uključi:

- Izvucite kabl napajanja iz utičnice. Sačekajte minut, zatim ga ponovo priključite.
- Uverite se da je kabl napajanja čvrsto priključen.

#### Posle uključivanja, TV ne odgovara na komande daljinskog upravljača ili bočne komande.

Po uključivanju televizora, prednji LED indikator trepće tokom približno 20 do 25 sekundi. Ovo predstavlja normalno ponašanje. Za to vreme, TV neće odgovarati na komande daljinskog upravljača ili bočne komande. Kada se slika pojavi na ekranu, tokom prvih nekoliko sekundi TV reaguje samo na sledeće tastere daljinskog upravljača:

→ +/- (VOLUME +/-), P +/- (Program +/-), (MUTE) i ©(Režim pripravnosti-Uključivanje).

Kada prednji LED indikator prestane da trepće, mogu se koristiti svi tasteri.

#### Daljinski upravljač ne radi kako bi trebalo:

- Proverite da li su baterije u daljinskom upravljaču pravilno umetnute, prema položaju +/-.
- Zamenite baterije ako su istrošene ili slabe.
- Očistite daljinski upravljač i sočivo senzora na televizoru.

# Indikator režima pripravnosti na televizoru trepće crvenim svetlom:

 Izvucite kabl napajanja iz utičnice.
 Sačekajte da se TV ohladi pre nego što ponovo priključite kabl napajanja.
 Ukoliko se treptanje ponovi, obratite se Philipsovoj službi za brigu o potrošačima.

# Zaboravili ste šifru za otključavanje funkcije dečije brave

- Unesite '8888'.
- Meni televizora je na pogrešnom jeziku.
- Podesite željeni jezik (pogledajte 'Promena postavki jezika' na strani 13) menija televizora.

#### Kada uključujete/isključujete televizor ili ga stavljate u režim pripravnosti , čuje se škripav zvuk iz šasije televizora.

 Ne preduzimajte ništa. Ti zvukovi predstavljaju uobičajeno širenje i skupljanje kućišta pri hlađenju i zagrevanju. Ovo ne utiče na performanse.

#### Kada je TV u režimu pripravnosti, pojavljuje se uvodni ekran, a zatim sledi povratak u režim pripravnosti.

 Ovo predstavlja normalno ponašanje.
 Uvodni ekran prikazuje se samo kada se TV isključi iz mreže napajanja i zatim ponovo uključi u nju.

# Problemi sa TV kanalima

#### Prethodno podešeni kanali se ne pojavljuju i listi kanala:

• Proverite da li je izabrana odgovarajuća lista kanala.

#### Tokom instaliranja nisu pronađeni digitalni kanali:

 Proverite da li TV podržava DVB-T, DVB-T Lite ili DVB-C u vašoj zemlji. Pogledajte listu zemalja na zadnjoj strani televizora.

# Problemi sa slikom

#### Televizor je uključen, ali nema slike:

- Proverite da i je antena ispravno priključena na televizor.
- Proverite da li je na televizor kao izvor priključen pravi uređaj.

#### Ima zvuka, ali nema slike:

- Proverite da li su postavke slike pravilne.
- Imate slab prijem televizijskog signala sa antene:
- Proverite da i je antena ispravno priključena na televizor.
- Zvučnici, neuzemljeni audio uređaji, neonske svetiljke, visoke zgrade i drugi krupni objekti mogu uticati na kvalitet prijema. Ako je to moguće, pokušajte da popravite kvalitet prijema tako što ćete promeniti usmerenje antene ili tako što ćete odmaknuti druge uređaje od televizora.
- Ako je prijem loš na samo jednom kanalu, izvršite fino podešavanje tog kanala.

#### Slika sa priključenih uređaja je lošeg kvaliteta:

- Proverite da li su uređaji ispravno povezani.
- Proverite da li su postavke slike pravilne.

#### Televizor nije memorisao vaše postavke slike:

 Proverite da li je lokacija televizora podešena na režim Dom. Ovaj režim nudi vam fleksibilnost u vidu menjanja i memorisanja postavki.

Slika se ne uklapa u ekran, prevelika je ili premala:

- Pokušajte sa drugačijim formatom slike. Pozicija slike je neodgovarajuća:
- Slika koju emituju neki uređaji ne popunjava ekran na odgovarajući način. Proverite izlazni signal sa uređaja.

#### Emitovana slika je skremblovana:

• Da biste pristupali sadržaju, možda ćete morati da koristite modul uslovnog pristupa. Proverite kod svog operatera.

Na ekranu televizora pojaviće se baner sa "e-nalepnicom" koja sadrži sledeće informacije: TV je u režimu [Shop]. Uklonite e-nalepnicu tako što ćete TV podesiti na režim [Dom]. U meniju [Dom] izaberite meni [Podešavanje] > [Instaliranje] > [Preference] > [Lokacija]. Da biste bili sigurni da će TV u potpunosti izaći iz režima [Shop], potrebno je da ga prebacite u režim pripravnosti.

# Problemi sa zvukom

#### Televizor prikazuje sliku, ali nema zvuka:

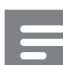

#### Napomena

- Ukoliko nije detektovan audio signal, TV automatski isključuje audio izlaz — ovo ne ukazuje na kvar.
- Proverite da li su svi kablovi ispravno priključeni.
- Uverite se da jačina zvuka nije postavljena na 0.
- Proverite da li je zvuk isključen.
- Proverite da li su zvučnici televizora u meniju za zvuk podešeni na uključeno.
- Proverite da li je audio izlaz televizora priključen na audio ulaz sistema kućnog bioskopa sa aktiviranim HDMI CEC protokolom/sa podrškom za tehnologiju EasyLink. Iz zvučnika sistema kućnog bioskopa trebalo bi da dopire zvuk.

#### Nema slike, a kvalitet zvuka je loš:

• Proverite da li su postavke zvuka pravilne. Ima slike, ali zvuk dolazi iz samo jednog zvučnika:

• Proverite da li je balans zvuka podešen na centar.

# Problemi sa povezivanjem pomoću HDMI priključka

#### Postoje problemi sa HDMI uređajima:

- Imajte u vidu da podrška za HDCP (Highbandwidth Digital Content Protection

   širokopojasna zaštita digitalnog sadržaja)
   može produžiti vreme koje potrebno da TV prikaže sadržaj sa HDMI uređaja.
- Ukoliko TV ne prepoznaje HDMI uređaj i ne prikazuje sliku, pokušajte sa prebacivanjem izvora sa jednog uređaja na drugi i obrnuto.

- Ukoliko je zvuk isprekidan, proverite da li su postavke izlaza HDMI uređaja pravilne.
- Ako koristite HDMI-na-DVI adapter ili HDMI-na-DVI kabl, proverite da li je još neki audio kabl priključen na AUDIO L/R ili AUDIO IN (samo mini priključak).

Ne možete koristiti EasyLink funkcije:

Proverite da li vaši HDMI uređaji podržavaju HDMI-CEC. EasyLink funkcije operativne su jedino uz uređaje koji podržavaju HDMI-CEC.

Ukoliko je audio uređaj koji podržava HDMI CDC protokol/EasyLink tehnologiju priključen na TV, a TV ne prikazuje ikonicu koja ukazuje na isključenost zvuka ili pokazuje jačinu zvuka prilikom isključivanja, pojačavanja ili utišavanja tona.

Ovakvo ponašanje je normalno kada je priključen uređaj koji podržava HDMI CEC protokol/EasyLink tehnologiju.

# Problemi sa USB vezom

#### Sadržaj USB uređaja se ne prikazuje:

- Proverite da li je USB uređaj za skladištenje podataka podešen kao uređaj sa podrškom za standard Mass Storage Class, kao što je opisano u dokumentaciji uređaja.
- Proverite da li je USB uređaj za • skladištenje kompatibilan sa televizorom.
- Proverite da li televizor podržava audio i grafičke datoteke.

#### Audio datoteke i slike se ne reprodukuju i prikazuju ispravno

Performanse prenosa USB uređaja za skladištenje mogu ograničiti brzinu prenosa podataka ka televizoru, što kao ishod ima lošiju reprodukciju.

# Problemi sa priključivanjem računara

#### Slika sa računara prikazana na televizoru je nestabilna:

- Proverite da li vaš računar koristi podržanu rezoluciju i frekvenciju osvežavanja.
- Podesite format slike televizora na neskaliran.

# Obratite nam se

Ako ne možete da rešite problem, potražite rešenje u FAQs (Frequently Asked Questions / Često postavljana pitanja) za ovaj televizor na www.philips.com/support.

Ukoliko problem ne rešite, obratite se službi kompanije Philips za brigu o potrošačima u svojoj zemlji, prema spisku datom u ovom korisničkom uputstvu.

# Upozorenje

• Ne pokušavajte da samostalno popravite televizor. Ovo može izazvati ozbiljne povrede, nepopravljivu štetu na televizoru ili garanciju učiniti nevažećom.

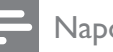

#### Napomena

Zabeležite model i serijski broj svog televizora pre nego što kontaktirate Philips. Ti brojevi odštampani su na zadnjoj strani televizora i na ambalaži.

# 10 Indeks

# Α

| analogni                              |    |
|---------------------------------------|----|
| fino podešavanje                      | 37 |
| manualno instaliranje                 | 36 |
| automatsko ujednačavanje jačine zvuka | 18 |

# Č

#### časovnik

| displej                    | 28 |
|----------------------------|----|
| promena režima             | 29 |
| sezonsko računanje vremena | 29 |
|                            |    |

# В

| balans zvuka | 18        |
|--------------|-----------|
| baterije     | 47, 5, 49 |
| bezbednost   | 4         |
| boja         | 16        |
|              |           |

# D

| daljinski upravljač                       |         |    |
|-------------------------------------------|---------|----|
| baterije                                  | 47, 5,  | 49 |
| pregled                                   |         | 7  |
| prosleđivanje tastera                     |         | 46 |
| rešavanje problema                        |         | 49 |
| tehničke specifikacije                    |         | 47 |
| dečija brava                              |         |    |
| TV brava                                  |         | 26 |
| zadavanje ili promena šifre               |         | 25 |
| dekoder kanala                            |         | 44 |
| demo                                      |         | 34 |
| digitalni kanal                           |         |    |
| jezik titla                               |         | 28 |
| pristupanje mrežama kanala DVB-C<br>DVB-T | 21      | 36 |
| testiranje prijema                        |         | 38 |
| digitalni radio                           |         | 31 |
| digitalni servisi                         |         |    |
| modul uslovnog pristupa                   |         | 44 |
| teletekst                                 | 21, 12, | 19 |
| displej                                   |         |    |
| rezolucija                                |         | 47 |
| Dual I-II                                 |         | 18 |
|                                           |         |    |

DVB-C i DVB-T

pristup

# Е

# EasyLink

| aktiviranje                      | 46            |
|----------------------------------|---------------|
| deaktiviranje                    | 46            |
| funkcije                         | 45            |
| prosleđivanje tastera daljinskog | upravljača 46 |
| tasteri                          | 45            |
| Zvučnici televizora              | 46            |
| emitovanje                       |               |
| rešavanje problema               | 49            |
| energija                         | 47, 49        |
|                                  |               |

# F

| 1                  |    |
|--------------------|----|
| fabričke postavke  | 34 |
| format slike       |    |
| promena            | 18 |
| rešavanje problema | 50 |
| fotografije        |    |
| podržani formati   | 47 |
| slajd šou          | 30 |
|                    |    |

# Н

| HDMI               |        |
|--------------------|--------|
| priključci         | 41, 39 |
| rešavanje problema | 50     |

#### 

#### instaliranje kanala automatski 35 manuelno 36 inteligentne postavke 15

jačina zvuka

| isključen zvuk             | 10, 46 |
|----------------------------|--------|
| osobe oštećenog vida       | 18     |
| podešavanje                | 10     |
| slušalice                  | 18     |
| jačina zvuka u slušalicama | 18     |
| jezik                      |        |
| meni                       | 13     |
|                            |        |

| rešavanje problema    | 49 |
|-----------------------|----|
| jezik zvučnog signala | 18 |

# Κ

| kablovi          |    |
|------------------|----|
| kvalitet         | 39 |
| Kensington brava | 46 |
| kompozitni kabl  | 39 |
| kontrast         | 16 |

# 

| —                                      |    |
|----------------------------------------|----|
| Lični identifikacioni broj ili PIN kod | 49 |
| lista favorita                         |    |
| kreiraj                                | 21 |
| rešavanje problema                     | 49 |
| lokacija                               | 33 |
|                                        |    |

# Μ

| meni                                   |        |
|----------------------------------------|--------|
| jezik                                  | 13     |
| meni za podešavanje                    | 14     |
| početni meni                           | 13     |
| rešavanje problema                     | 49     |
| teletekst                              | 19     |
| meni za podešavanje                    | 14     |
| menjati kanale                         |        |
| instaliraj                             |        |
| automatski                             | 35     |
| manuelno                               | 36     |
| lista favorita                         | 21     |
| menjanje kanala                        | 9      |
| podešavanje                            | 37, 36 |
| preimenovanje                          | 22     |
| promena redosleda/preraspoređivanje    | 22     |
| sakrivanje kanala                      | 23     |
| testiranje prijema (digitalni kanali)  | 38     |
| Modul uslovnog pristupa (Conditional A | ccess  |
| Module / CAM)                          | 14, 41 |
| Modul uslovnog pristupa (Conditional A | ccess  |
| Module / CAM)                          | 44     |
| Mono/Stereo                            | 18     |
| multimedija                            |        |
| podržani formati                       | 47     |
| praćenje video sadržaja                | 31     |
| slušanje muzike                        | 30     |

### USB 29 muzika digitalni radio 31 podržani formati 47 postavke 31 USB 30

# Ν

# napredne funkcijebaterije5Vaš proizvod5nijansa16niski tonovi18

| 0                    |    |
|----------------------|----|
| osobe oštećenog vida | 18 |
| oštrina              | 16 |
| osvetljenost         |    |
| slika                | 16 |

# Ρ

| •                      |    |
|------------------------|----|
| PC režim               | 16 |
| Pixel Plus             | 16 |
| Početni meni           |    |
| pristup                | 13 |
| uklanjanje uređaja     | 14 |
| podešavanja zvuka      | 18 |
| pomoć za podešavanja   | 15 |
| postavke               |    |
| jezik                  | 13 |
| preference za TV       | 33 |
| slika                  | 16 |
| zvuk                   | 18 |
| povezivanje            |    |
| HDMI                   | 41 |
| komponentni            | 39 |
| kompozitni             | 41 |
| kvalitet               | 39 |
| PC                     | 51 |
| pregled                | 39 |
| rešavanje problema     | 51 |
| SCART                  | 39 |
| S-Video                | 41 |
| tehničke specifikacije | 47 |
| USB                    | 29 |
|                        |    |

| 47 |
|----|
|    |
| 39 |
| 39 |
| 41 |
|    |

# R

| računar                |    |
|------------------------|----|
| tehničke specifikacije | 47 |
| ram zidnog nosača      | 48 |
| rešavanje problema     | 49 |
| režim Dom              | 33 |
| režim pripravnosti     |    |
| rešavanje problema     | 49 |
| režim prodavnice       | 33 |
|                        |    |

# S

| 0                       |    |
|-------------------------|----|
| SCART                   | 39 |
| slika                   |    |
| postavke                | 16 |
| softver                 |    |
| ažuriranje              | 32 |
| verzija                 | 32 |
| SPDIF                   | 39 |
| specifikacije proizvoda | 47 |
| surround zvuk           | 18 |
| svetlosni senzor        | 16 |
| S-Video                 | 41 |
|                         |    |

# Т

| tabela sa informacijama o kanalima |    |
|------------------------------------|----|
| pristup i promena kanala           | 10 |
| Tabela stranica                    | 20 |
| tajmer                             |    |
| tajmer za automatsko isključivanje | 25 |
| tajmer za automatsko isključivanje | 25 |
| tajmer za automatsko uključivanje  | 25 |
| tehničke specifikacije             | 47 |
| teletekst                          |    |
| dvostruki ekran                    | 19 |
| funkcije                           | 19 |
| korišćenje                         | 12 |
| meni                               | 19 |
| podstranice                        | 20 |

| pretraživanje                    | 20 |
|----------------------------------|----|
| Tabela stranica                  | 20 |
| Teletekst 2.5                    | 21 |
| uvećanje stranica                | 20 |
| titlovi                          |    |
| jezik                            | 28 |
| na analognom kanalu              | 27 |
| na digitalnom kanalu             | 28 |
| ton boje                         | 16 |
| traka za doživljaj slike i zvuka | 16 |
| transportovanje                  | 4  |
| TV                               |    |
| isključivanje                    | 9  |
| režim pripravnosti               | 9  |
| uključivanje                     | 9  |

# U ure

| ıređaji                       |    |
|-------------------------------|----|
| dodavanje u početni meni      | 11 |
| gledaj                        | 11 |
| povezivanje                   | 39 |
| uklanjanje iz početnog menija | 14 |

# V

| VGA              | 39 |
|------------------|----|
| video materijali |    |
| gledaj           | 31 |
| podržani formati | 47 |
| visoki tonovi    | 18 |
|                  |    |

# Ζ

| Zajednički interfejs     | 44, 41 |
|--------------------------|--------|
| zaključavanje            |        |
| Kensington               | 46     |
| zaštita čovekove okoline | 5      |
| zaštita ekrana           | 5      |
| zidni nosač              | 4, 48  |
| zvučnici                 | 18     |
|                          |        |